2-650-709-53(1)

## SONY

## Televisor com Tela de Cristal Líquido

Manual de Instruções

# BRAVIA

KLV-S19A10T KLV-S32A10T KLV-S23A10T KLV-S40A10T KLV-S26A10T

#### Registro do Proprietário

O modelo e o número de série estão localizados na parte traseira do TV. Anote-os no espaço abaixo. Utilize-os como referência toda vez que entrar em contato com o revendedor ou Serviço Autorizado Sony.

Nome do modelo \_

Número de série\_

#### Dúvidas & Informações Adicionais

Se após ler este manual de instruções ainda tiver dúvidas relacionadas ao uso do Televisor Sony, entre em contato com o Serviço de Atendimento ao Consumidor (SAC), fone: (0XX11) 3677-1080, ou com um Serviço Autorizado Sony.

#### ADVERTÊNCIA E PRECAUÇÕES

Para evitar o perigo de faísca ou choque elétrico, não exponha o televisor à chuva ou umidade.

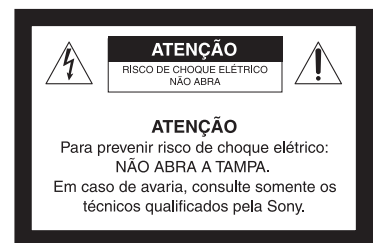

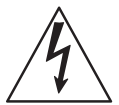

Este símbolo tem o propósito de alertar o usuário sobre a presença de "tensões perigosas" não isoladas, dentro do gabinete do produto, as quais podem ter intensidade suficiente para constituir risco de choque elétrico para as pessoas.

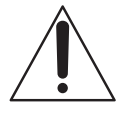

Este símbolo tem o propósito de alertar o usuário quanto à presença de instruções importantes de operação e manutenção (serviços) no Manual de Instruções que acompanha o aparelho.

#### Nota sobre o produto

Este aparelho destina-se ao uso doméstico e não profissional.

#### Para Segurança

O aparelho não deve ser exposto a líquido, inclusive na forma de pingos; nem coloque sobre o aparelho objetos contendo líquido, como vasos e copos, pois poderá danificar o aparelho e expor o consumidor a riscos desnecessários.

#### PRECAUÇÃO

Para reduzir o risco de choque elétrico, não utilize o cabo de alimentação CA com uma extensão ou outro tipo de tomada em que o plugue não seja inserido completamente.

## Nota sobre Caption Vision (Imagem legendada)

Este televisor permite a visualização de texto sobreposto às imagens, desde que transmitido pela emissora.

#### NOTIFICAÇÃO

Este aparelho gera, utiliza e pode irradiar energia em radiofreqüência e, caso não seja instalado e utilizado de acordo com as instruções, pode causar interferência danosa às comunicações de rádio. Caso este aparelho cause interferência na recepção de sinais de rádio ou televisão, o que pode ser determinado ao se ligar e desligar o aparelho, recomenda-se o usuário tentar corrigir a interferência, tomando uma ou mais das seguintes medidas:

- Reoriente ou reposicione a antena de recepção.
- □ Afaste o aparelho do receptor.
- □ Conecte o aparelho a uma tomada ou circuito diferente daquele a que está conectado o receptor.
- Consulte um Serviço Autorizado Sony.

Qualquer mudança ou modificação que não esteja expressamente aprovada neste manual pode deixar o aparelho inoperante, além de implicar na perda da garantia proporcionada pelo fabricante.

#### Segurança

- $\Box \qquad \text{Opere o TV somente em } 110 \sim 220 \text{ V CA}, \\ 50/60 \text{ Hz}.$
- Use o cabo de alimentação CA especificado pela Sony e apropriado para a tensão de alimentação local.
- Para propósito de segurança, o plugue é projetado para se encaixar na tomada da rede elétrica somente de uma maneira. Se você não conseguir inserir o plugue inteiramente na tomada, entre em contato com o seu revendedor.
- Se algum líquido ou objeto cair dentro do gabinete, desconecte o TV imediatamente da tomada e procure o Serviço Autorizado Sony antes de operar o aparelho novamente.
- Se você não for utilizar o TV por um período longo, desconecte o cabo de alimentação da tomada, puxando-o pelo corpo do plugue e nunca pelo cabo.
- Para obter mais informações sobre precauções de segurança, veja "Instruções Importantes de Segurança" na página 4 e "Precauções Importantes" nas páginas 5, 6, 7 e 8.

#### Instalação

- O TV deve ser instalado próximo a uma tomada da rede elétrica de fácil acesso.
- Para evitar superaquecimento interno, não bloqueie as aberturas de ventilação.
- Não instale o televisor em um local quente ou úmido, nem onde fique exposto à quantidade excessiva de poeira ou vibrações mecânicas.
- □ Evite operar o TV em temperaturas abaixo de 5°C.
- Se o televisor for transferido diretamente de um local frio para quente, ou se a temperatura ambiente mudar repentinamente, a imagem poderá ficar borrada ou apresentar cores de baixa qualidade devido à condensação de umidade. Neste caso, espere algumas horas para que a umidade se evapore antes de ligar o televisor.
- Para obter uma imagem de melhor qualidade, não exponha a tela diretamente a uma iluminação ou à luz solar direta. Recomenda-se usar um refletor de teto direcionado para baixo ou cobrir as janelas que ficam voltadas para a tela com uma cortina opaca. É desejável a instalação do TV em uma sala onde o piso e as paredes não sejam de material refletivo.

#### **Para Clientes**

Para instalar este aparelho são necessários instaladores experientes. Assegure-se de contratar o serviço de instalação recomendado pelos revendedores Sony, e verifique todos os itens de segurança durante a instalação.

#### Informações sobre marcas registradas

TruSurround, SRS e o símbolo (•)\* são marcas comerciais da SRS Labs, Inc. A tecnologia TruSurround é incorporada sob licença da SRS Labs, Inc.

Licenciado por BBE Sound, Inc. sob o número USP4638258, 4482866. "BBE" e o símbolo BBE são marcas comerciais da BBE Sound, Inc.

Macintosh é uma marca comercial licenciada da Apple Computer, Inc., registrada nos E.U.A. e em outros países.

Wega, Steady Sound e CineMotion são marcas registradas da Sony Corporation.

Este TV incorpora a tecnologia High-Definition Multimedia Interface (Interface Multimídia de Alta Definição) (HDMI™). HDMI, o logotipo HDMI e High-Definition Multimedia Interface são marcas comerciais ou marcas registradas da HDMI Licensing LLC.

#### Instruções Importantes de Segurança

- 1) Leia estas instruções.
- 2) Guarde este manual de instruções para futuras consultas.
- 3) Atente-se a todas as advertências.
- 4) Siga todas as instruções.
- 5) Não use este aparelho próximo à água.
- 6) Limpe o aparelho somente com pano seco.
- Não bloqueie nenhum orifício de ventilação. Instale de acordo com as instruções do fabricante.
- Não instale próximo de fontes de calor, como aquecedores, torneira quente, fogão ou outros aparelhos (inclusive amplificadores) que produzem calor.

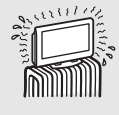

- 9) Não anule o propósito de segurança do plugue com pino terra. O plugue terra possui dois pinos e um terceiro para terra. O pino mais largo ou o terceiro pino é fornecido para garantir a sua segurança. Se o plugue fornecido não se encaixar na tomada, consulte um eletricista para substituir a tomada obsoleta.
- Proteja o cabo de alimentação de ser pisoteado ou esmagado, particularmente na parte do plugue, receptáculo e no ponto onde eles saem do aparelho.
- 11) Utilize somente acessórios especificados pelo fabricante.
- 12) Desconecte este aparelho durante uma tempestade com descargas elétricas ou quando ficar sem uso por um período de tempo longo.
- 13) Encaminhe todo serviço de assistência ao Serviço Autorizado Sony. A assistência é requerida quando o aparelho sofrer qualquer tipo de dano, como cabo de alimentação ou plugue danificado, entrada de líquido ou objetos dentro do aparelho, exposição do aparelho à chuva ou umidade, aparelho não operando normalmente ou aparelho que foi derrubado.

## Precauções Importantes

Para sua proteção, solicitamos que leia estas instruções atentamente antes de utilizar o TV e guarde este manual para futuras referências.

Observe e obedeça a todos os avisos, notificações de atenção e instruções localizadas no aparelho ou descritas no Manual de Instruções.

#### AVISO

Para evitar acidentes, as seguintes precauções básicas devem ser observadas no uso, instalação e manutenção do aparelho.

#### Uso

#### Alimentação

Este aparelho deverá ser operado somente com a alimentação indicada na etiqueta de identificação. Se você tiver dúvidas a respeito do tipo de energia fornecida na sua residência, consulte a companhia elétrica local.

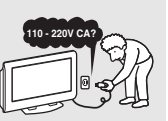

#### Para aparelho com plugue CA de três pinos

Este plugue se encaixa na tomada elétrica somente de uma maneira. Este é um recurso de segurança. Se você não conseguir inserir o plugue completamente na tomada, tente novamente invertendo o plugue.

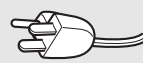

Se mesmo assim o plugue não se encaixar, contate um eletricista para ter uma tomada adequada instalada. Não anule o propósito de segurança do plugue tipo terra.

#### Tomada da rede elétrica

Não use uma tomada com encaixe frouxo.

Insira o plugue completamente na tomada. Se estiver solto, poderá causar faíscas e resultar em fogo.

Contate seu eletricista para ter uma tomada com encaixe firme.

#### Fiação

Para sua segurança, desconecte o cabo de alimentação quando realizar a conexão dos cabos.

#### Choque elétrico

Não toque no cabo de alimentação CA ou no aparelho com as mãos molhadas, você poderá levar choque elétrico.

#### Limpeza

 Limpe o cabo de alimentação CA regularmente.
 Se o plugue ficar coberto com poeira e este pegar umidade, o seu isolamento pode se deteriorar e resultar em fogo. Para limpar, desconecte o plugue do cabo de

Desconecte o cabo de alimentação CA quando for limpar este aparelho. Se não desconectar, você poderá levar um choque elétrico.

alimentação CA da tomada.

□ Limpe o gabinete do TV com um pano macio e seco. Para remover a sujeira da tela, limpe-a levemente com um pano macio. Manchas persistentes podem ser removidas com um pano levemente umedecido com uma solução de detergente neutro e água moma. Nunca use solventes que possam causar danos ao acabamento, como álcool, benzina ou tíner.

- Se usar um pano de limpeza com tratamento químico, siga as instruções do fabricante.
- Se a imagem ficar escura depois de usar o TV por um período de tempo longo, poderá ser necessário limpar a parte interna do TV. Procure o serviço de pessoas qualificadas para realizar esta limpeza.

#### Sobrecarga

Não sobrecarregue as tomadas, cabos de extensão ou benjamins além da sua capacidade, pois poderá resultar em risco de choque elétrico ou incêndio.

#### Alimentação

Sempre desligue o aparelho quando este não estiver em uso. Quando não for usar o aparelho por um período longo, desconecte-o da tomada da rede elétrica. Com isto, você estará prevenindo-se contra eventuais riscos de incêndio.

#### Som

É normal alguns TVs emitirem som de estalo, principalmente durante a operação de ligar e desligar. Porém, se o TV emitir um som de estalo contínuo ou freqüente durante o seu uso, desligue-o da tomada e leve-o a um Serviço Autorizado Sony.

#### Cabo de alimentação CA

Se você danificar o cabo de alimentação CA, isto poderá resultar em fogo ou choque elétrico.

- Não prenda, dobre ou torça o cabo excessivamente. O núcleo do cabo pode ficar exposto e se romper, causando um curto-circuito e, conseqüentemente, causar fogo ou choque elétrico.
- Não modifique ou danifique o cabo de alimentação CA.
- □ Não coloque algo pesado sobre o cabo de alimentação CA. Nem puxe o cabo.
- Mantenha o cabo de alimentação CA afastado das fontes de calor.
- □ Certifique-se de segurar pelo plugue ao desconectar o cabo de alimentação CA da tomada.

Se o cabo de alimentação CA estiver danificado, suspenda o seu uso e leve-o ao Serviço Autorizado Sony para substituí-lo.

#### Pilhas

Nunca jogue as pilhas no fogo. Não provoque curto-circuito, não desmonte, nem provoque superaquecimento das pilhas.

#### Descarte do painel de LCD e pilhas usadas

Para preservar o meio ambiente, não jogue o painel de LCD e as pilhas usadas no lixo doméstico. Procure o Serviço Autorizado Sony para fazer o seu descarte.

#### Orifícios para ventilação

Nunca introduza nenhum objeto dentro do aparelho através dos orifícios. Você pode tocar nos pontos de tensões perigosas ou causar curto-circuito nos componentes, resultando em incêndio ou choque elétrico. Nunca derrame líquido no aparelho.

#### Entradas de Objetos e Líquido

Não coloque nenhum objeto sobre o TV. O aparelho não deve ser exposto a líquido, inclusive na forma de pingos; nem coloque sobre o aparelho objetos contendo líquido, como vasos e copos, pois poderá danificar o aparelho e expor o consumidor a riscos desnecessários.

#### Instituições de saúde

Não coloque este aparelho em locais onde equipamentos médicos são utilizados.

Isto poderá provocar um mau funcionamento nesses equipamentos.

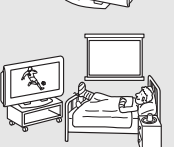

(Continua)

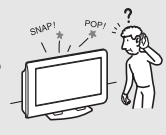

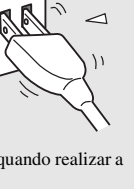

#### Umidade e objetos inflamáveis

Não utilize aparelhos ligados à eletricidade próximos à água — por exemplo, banheiras, pias, tanques de lavar roupa, porão úmido, piscina, etc. Isto pode provocar incêndio ou choque elétrico.

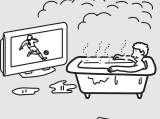

- Não molhe o aparelho. Nunca derrame líquido de qualquer tipo sobre o aparelho. Se algum objeto ou líquido cair dentro do aparelho, não opere o aparelho. Isto pode resultar em choque elétrico ou pode danificar o aparelho. Leve imediatamente ao Serviço Autorizado Sony.
- Para evitar incêndio, mantenha objetos inflamáveis ou chamas descobertas (ex. velas) afastados do aparelho.

#### Acessórios

Não coloque o aparelho em racks, estantes, mesas ou prateleiras que sejam instáveis. O aparelho poderá cair e causar acidentes graves a uma criança ou a um adulto, bem como sérios danos ao aparelho. Nenhuma parte do aparelho de TV deverá sobressair os cantos do rack ou estante de TV; qualquer canto de TV ressaltado é risco de segurança. Uma combinação de rack e aparelho deve ser movida com cuidado. Paradas bruscas, força excessiva e superfícies irregulares podem fazer a combinação tombar.

Desconecte todos os fios e cabos antes de mover o aparelho. Não permita que crianças ou animais subam no aparelho ou puxem-no para baixo. O aparelho poderá cair, causando graves acidentes.

Não utilize acessórios não recomendados pelo fabricante, pois podem danificar o aparelho.

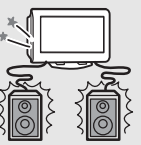

#### **Componentes quebrados**

Não atire nada contra o aparelho. O vidro da tela pode se quebrar pelo impacto e causar sérios acidentes.

#### Fiação de cabos

Tome cuidado para não enroscar os pés nos cabos. Isto pode danificar o aparelho.

#### Calor

Não toque na superfície da tela. A tela permanece aquecida mesmo algum tempo depois do TV ter sido desligado.

#### Ajuste do volume

- Ajuste o volume num nível que não incomode os vizinhos. O som se propaga mais facilmente durante à noite. Por isso, recomendamos fechar as janelas ou usar fones de ouvido.
- Ao usar os fones de ouvido, ajuste o volume num nível moderado para não lesar os ouvidos.

#### Descarte do aparelho de TV

- □ Não jogue o aparelho de TV junto com o lixo doméstico.
- A tela LCD contém uma pequena quantidade de cristal líquido. O tubo fluorescente usado nesta tela contém mercúrio. Procure o Serviço Autorizado Sony para se desfazer do aparelho.

## Manuseio de vidros quebrados e vazamento de cristal líquido

Se o painel LCD for danificado, poderá ocorrer vazamento do líquido cristalino ou o vidro quebrado poderá se espalhar. Para evitar cortes, intoxicação ou irritação na pele, não toque no vidro quebrado nem no líquido cristalino (que é tóxico) com as mãos descobertas. Além disso, não deixe que os fragmentos de vidro ou líquido cristalino entrem em contato com seus olhos ou boca. Em caso de contato, lave a área afetada com água abundante e procure um médico.

#### Tela LCD

- Embora a tela LCD seja fabricada utilizando uma tecnologia de alta precisão e tenha pixels efetivos de 99,99% ou mais, pontos pretos ou pontos brilhantes de luz (de cor vermelha, azul ou verde) poderão aparecer de forma constante na tela LCD. Isto é uma característica estrutural do painel LCD e não representa mau funcionamento do aparelho.
- □ Não exponha a superfície da tela LCD ao sol. A sua exposição pode danificar a superfície da tela.
- Não pressione ou risque a tela LCD. Nem coloque objetos sobre o TV. A imagem poderá ficar irregular ou o painel LCD poderá ser danificado.
- Quando o TV é usado em um lugar frio, uma mancha pode aparecer na imagem ou a imagem pode escurecer. Isto não indica anormalidade. Estes fenômenos melhoram quando a temperatura ambiente aumenta.
- O efeito "fantasma" pode ocorrer quando imagens estáticas são exibidas continuamente. Este efeito desaparece depois de um tempo.
- A tela e o gabinete do TV se aquecem durante o uso do TV. Isto não é um mau funcionamento.
- Evite borrifar repelente de insetos de material volátil na tela.
- Evite o contato prolongado com material feito de borracha ou plástico.

#### Lâmpada fluorescente

Este TV utiliza uma lâmpada fluorescente especial como fonte de iluminação. Se a imagem ficar escura, trêmula ou não aparecer, a lâmpada fluorescente deverá ser substituída. Para substituir, consulte um profissional qualificado.

#### Instalação

#### Instalação

Na instalação ou remoção do TV na parede, utilize profissionais especializados para realizar este serviço. A instalação do TV na parede requer o uso de uma prateleira suspensa de parede. Se a instalação ou remoção do TV for realizada por pessoas não qualificadas, o aparelho poderá cair e causar sérios danos se o aparelho não for instalado com firmeza.

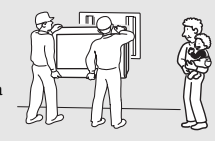

- Para evitar acidentes, este aparelho deve ser preso firmemente na estante/parede conforme as instruções de instalação. O transporte dos modelos KLV-S32 A10T e KLV-S40A10T
- KLV-S32A10T e KLV-S40A10T requer 2 ou mais pessoas.
- Quando levantar o TV ou mover o painel de LCD, segure-o firmemente pela base.

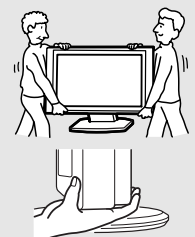

#### Posição para visualização

Recomenda-se que se assista ao TV a uma distância que corresponde a 3 a 7 vezes a altura da tela, e a uma claridade moderada. Assistir ao TV por um período muito longo ou em um quarto escuro causará fadiga aos olhos.

#### Instalação com partes salientes

Não instale o TV em locais onde partes do mesmo fiquem ressaltadas. Instalando-o nos seguintes locais, acidentes podem ocorrer.

- □ Não instale o aparelho em locais onde as extremidades do TV fiquem ressaltadas, como em cima de uma coluna.
- □ Não instale o aparelho em locais onde acidentes possam ocorrer.

#### Óleos

Não instale este aparelho em locais onde haja evaporação de gordura. A poeira que absorve o óleo pode penetrar no aparelho e danificar o mesmo.

#### Corrosão

O uso deste TV próximo ao mar pode expor o TV à maresia, causando corrosão e danos internos, deteriorando o seu rendimento. Se o seu TV está exposto a esta situação, tome medidas para reduzir a umidade e a temperatura do ambiente em que se encontra o seu TV.

#### Ventilação

Os orifícios e aberturas do TV são necessários para proporcionar uma ventilação adequada. Para assegurar uma operação adequada do aparelho e para protegê-lo contra superaquecimento, estes orifícios e aberturas nunca devem ser obstruídos.

A menos que uma ventilação adequada seja

nem apoiado sobre a lateral.

fornecida, o aparelho pode acumular poeira e ficar sujo. Para proporcionar uma ventilação adequada, observe os seguintes itens:

- Não instale o aparelho virado para a parede,
- Não instale o aparelho virado para cima ou de cabeça para baixo.
- Nunca cubra os orifícios e aberturas com um pano ou qualquer outro tipo de material.
- Nunca obstrua os orifícios e aberturas, colocando o aparelho na cama, sofá, tapete ou outra superfície similar.

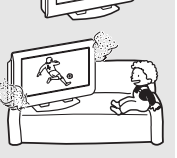

- Nunca instale o aparelho em espacos limitados, como estantes de livros ou armários embutidos, a menos que uma boa ventilação seja fornecida.
- Deixe um espaço ao redor do aparelho e adaptador de alimentação CA. Caso contrário, a circulação de ar poderá ficar obstruída causando superaquecimento e provocar incêndio ou danos ao aparelho.

Quando instalar o aparelho na parede, mantenha o espacamento abaixo.

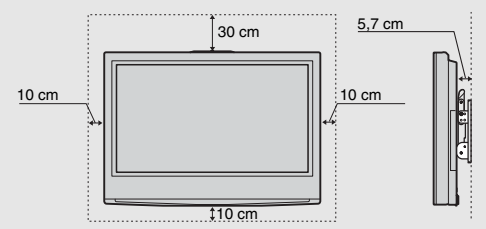

Quando instalar o aparelho sobre uma estante, mantenha o espacamento abaixo.

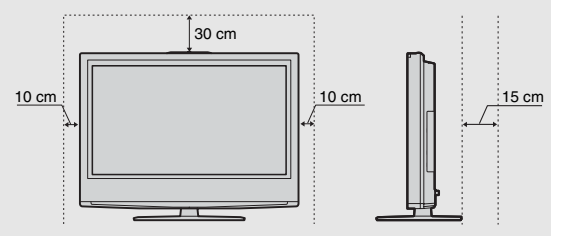

#### Somente KLV-S19A10T

Quando instalar o adaptador de alimentação CA, mantenha o espacamento abaixo.

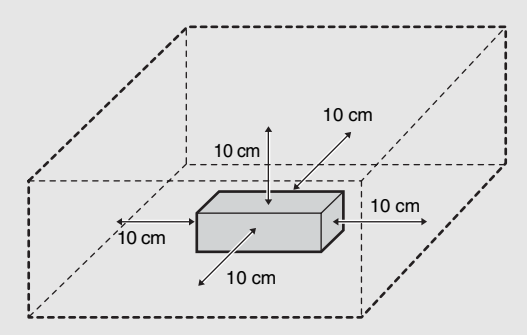

Nunca instale o aparelho conforme abaixo:

Circulação de ar bloqueada.

Circulação de ar bloqueada.

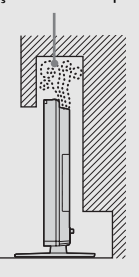

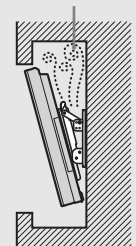

#### Uso ao ar livre

Não instale este aparelho ao ar livre. A exposição do aparelho à chuva pode causar fogo ou choque elétrico, e a exposição à luz solar direta pode provocar o superaquecimento e danificar o aparelho.

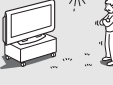

#### Veículo e teto

Não é recomendado que se instale este aparelho em veículos, ou suspenso no teto do veículo.

Com a colisão do veículo, o aparelho poderá cair e causar acidentes graves.

#### Navio e embarcação

Não instale este aparelho em navios ou embarcações. A exposição do aparelho à água do mar pode causar fogo ou danificar o aparelho.

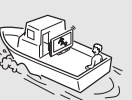

#### Prevenindo a queda do TV

Tome medidas necessárias para evitar que o TV tombe para frente e cause acidentes graves.

Para evitar a queda do aparelho, fixe o aparelho na parede ou coluna.

#### Instalando numa superfície plana

Se você instalar o aparelho numa superfície desnivelada, o aparelho poderá cair e causar acidentes graves ou sofrer sérios danos.

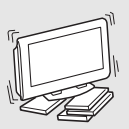

(Continua)

#### Instalando em uma superfície estável

Se você colocar o aparelho em uma superfície instável, o aparelho poderá cair e causar acidentes graves ou sofrer sérios danos.

#### Queda

Não pendure nada no aparelho.

O aparelho poderá cair da estante ou da prateleira suspensa e causar graves acidentes ou sofrer sérios danos.

#### Cabo de alimentação CA

Desconecte o cabo de alimentação CA ao mover o aparelho. Não mova o aparelho com o cabo conectado na tomada. Isto pode danificar o cabo e resultar em fogo ou choque elétrico. Não permita que algo fique apoiado ou passe por cima do cabo de alimentação CA e não coloque o aparelho onde o cabo de alimentação CA fique sujeito ao desgaste ou uso indevido.

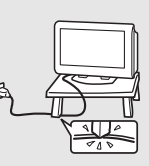

#### Antenas

#### Aterramento da Antena Externa

Se houver antena externa instalada, a mesma não deverá estar localizada próxima à rede elétrica, lâmpadas ou outros tipos de circuitos elétricos, ou onde possa entrar em contato com circuitos ou fios de alta tensão.

QUANDO ESTIVER INSTALANDO UM SISTEMA DE ANTENA EXTERNA, TOME O MÁXIMO DE CUIDADO PARA EVITAR CONTATO COM OS CIRCUITOS E FIOS DE ALTA TENSÃO, POIS ESTE CONTATO É GERALMENTE FATAL.

Certifique-se de que o sistema de antena esteja devidamente aterrado para oferecer proteção contra oscilação de tensão ou cargas eletrostáticas.

Para maior proteção a este televisor, quando o aparelho ficar sem uso durante um longo período, desligue-o da tomada e desconecte a antena. Isto evitará danos ao aparelho causados por oscilações de tensão e descargas eletrostáticas.

#### Assistência Técnica

#### Danos que necessitam de assistência

Desconecte o aparelho da tomada e leve-o ao Serviço Autorizado Sony nas seguintes situações:

 Quando o cabo de alimentação ou plugue estiver danificado ou queimado.

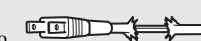

- □ Se líquido e objetos caírem dentro do aparelho.
- Se a superfície do TV rachar, não a toque. Desconecte o cabo de alimentação CA da tomada.
- Se o aparelho ficar exposto à chuva ou água.
- Se o aparelho ficar sujeito a choques excessivos devido a uma queda, ou se o gabinete estiver danificado.

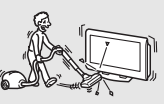

Se o aparelho não estiver funcionando normalmente, mesmo seguindo o manual de instruções. Ajuste somente os comandos especificados no manual de instruções. Ajustes incorretos de outros comandos podem resultar em dano, requerendo geralmente trabalho demorado de um técnico qualificado para restaurar a operação normal do aparelho.

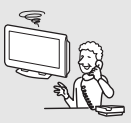

Quando o aparelho apresentar mudança significativa no desempenho.

#### Manutenção

Não tente fazer manutenção do aparelho por conta própria, pois ao abrir o gabinete você estará exposto a altas tensões ou outros riscos. Solicite sempre a manutenção do Serviço Autorizado Sony.

#### Peças de reposição

Quando precisar de peças de reposição, assegure-se de que o técnico esteja solicitando peças especificadas pelo fabricante e que tenham as mesmas características das peças originais.

Substituições não autorizadas poderão resultar em incêndio, choques elétricos ou outros riscos.

#### Verificação de segurança

Após a conclusão de quaisquer serviços ou reparos no aparelho, solicite ao técnico a execução das verificações de segurança rotineiras (conforme especificado pelo fabricante) para determinar se o aparelho está em condições normais de operação, depois peça a certificação do serviço. Quando o

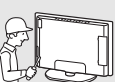

aparelho chegar ao final de sua vida útil, peça a um técnico qualificado desfazer do seu aparelho.

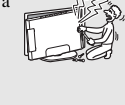

TV SERVICE DEPT

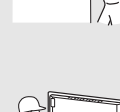

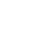

8

## Índice

#### Introdução ao TV

| Bem-vindo!                               | 10   |
|------------------------------------------|------|
| Itens Fornecidos                         | 10   |
| Características                          | 10   |
| Instalando o TV                          | 11   |
| Prevenindo a Queda do TV                 | 11   |
| Arrumando os Cabos de Conexão            | 12   |
| Ajustando o Ângulo de Visualização do TV | ′ 13 |
| Controles e Conectores do TV             | 14   |
| Painel Frontal e Superior                | 14   |
| Painel Lateral                           | 15   |
| Painel Traseiro                          | 16   |
|                                          |      |

#### Conectando o TV

| Realizando Conexões de Áudio e Vídeo      | . 18 |
|-------------------------------------------|------|
| Conexões Básicas                          | .19  |
| TV a Cabo ou Antena VHF/UHF               | . 19 |
| Decodificador de TV a Cabo/ Decodificador |      |
| de TV a Cabo Digital                      | . 19 |
| Receptor de Satélite e TV a Cabo/Antena   | . 20 |
| Aparelho HD                               | .22  |
| Conectando Outros Aparelhos               | .24  |
| Videocassete, TV a Cabo e Antena          | . 24 |
| Reprodutor de DVD                         | .26  |
| Aparelho Equipado com HDMI                | . 28 |
| Aparelho Equipado com DVI-HDTV            | .29  |
| Computador Pessoal                        | . 30 |
| Câmera de vídeo ou Videogame              | .31  |
| Ajustando a Lista de Canais               | . 32 |
| Utilizando a Auto Programação             | . 32 |
|                                           |      |

#### Assistindo ao TV

| Descrição das Teclas                | 33 |
|-------------------------------------|----|
| Programando o Controle Remoto       | 35 |
| Operando Outros Aparelhos com o seu |    |
| Controle Remoto                     | 37 |
| Teclas Especiais do Controle Remoto | 39 |
| Utilizando o Modo Wide              | 39 |
| Utilizando a Função Jump            | 40 |
| Utilizando a Função Freeze          | 40 |

Utilizando a Função Economizar Energia .....41 Utilizando a Função Sleep ......41

#### Introdução de WEGA GATE

| Visão Geral de WEGA GATE              | 42 |
|---------------------------------------|----|
| Navegando e Selecionando              | 44 |
| Utilizando Favoritos em WEGA GATE     | 44 |
| Utilizando a Lista de TV em WEGA GATE | 45 |
| Utilizando as Entradas externas em    |    |
| WEGA GATE                             | 45 |
|                                       |    |

Utilizando a Configuração em WEGA GATE ....45

#### Utilizando a Configuração

| Descrição Geral de Configuração          | 46 |
|------------------------------------------|----|
| Utilizando a Configuração de Vídeo       | 48 |
| Selecionando Opções de Vídeo             | 48 |
| Utilizando a Configuração de Áudio       | 50 |
| Selecionando Opções de Áudio             | 50 |
| Utilizando a Configuração de Tela        | 52 |
| Selecionando Opções de Tela              | 52 |
| Utilizando a Configuração de Canal       | 54 |
| Selecionando Opções de Canal             | 54 |
| Utilizando a Configuração de Bloqueio    | 56 |
| Selecionando Opções de Bloqueio          | 56 |
| Visualizando Programas Bloqueados        | 56 |
| Utilizando a Configuração de Hora/Timers | 57 |
| Selecionando Opções de Hora/Timers       | 57 |
| Utilizando a Configuração de Ajustes     | 59 |
| Selecionando Opções de Ajustes           | 59 |

#### Outras Informações

| Guia para Solução de Problemas |             |  |
|--------------------------------|-------------|--|
| Sintomas e Soluções            | 62          |  |
| Contactando Sony               | 64          |  |
| Especificações Técnicas        | 65          |  |
| Índice Remissivo               | 66          |  |
| Termo de Garantia              | Última capa |  |

## Introdução ao TV

## Bem-vindo!

Agradecemos sua aquisição do Televisor com Tela de Cristal Líquido Sony preparado para HDTV. Este manual é para os modelos KLV-S19A10T, KLV-S23A10T, KLV-S26A10T, KLV-S32A10T e KLV-S40A10T. Leia este manual com atenção antes de ligar o seu TV, pois o uso correto do aparelho prolonga a vida útil do mesmo. Guarde este manual para futuras consultas.

#### ltens Fornecidos

Junto com seu novo TV, a caixa de embalagem contém um controle remoto, duas pilhas do tipo AA, cabo coaxial de 75 ohms (com núcleo de ferrite), cabo de alimentação CA, adaptador de alimentação CA (somente para KLV-S19A10T), cabo HD15-HD15, cinto de segurança, parafuso de segurança, parafuso para madeira, Manual de Instruções e Guia Rápido. Veja a página 65 para conferir a quantidade de cada acessório fornecido.

#### Características

Alguns recursos dos quais você pode desfrutar com seu novo TV inclui:

- □ WEGA GATE: WEGA GATE é uma função nova que permite que se navegue facilmente pelas funções mais úteis do TV: canais favoritos, lista de canais de TV, lista de entradas externas ou configurações.
- □ **CineMotion<sup>®</sup>:** Oferece uma imagem de melhor qualidade, detectando automaticamente o conteúdo do filme e aplicando um processo "Reverse 3-2 pulldown". Os filmes aparecerão mais limpos e com aparência mais natural.
- □ **Modo Widescreen:** Permite que você assista aos programas de TV de formato padrão 4:3 no modo widescreen (16:9).
- □ **Canais Favoritos:** A função WEGA GATE permite escolher um canal a partir de 8 canais favoritos.
- □ **Steady Sound<sup>®</sup>:** Equaliza os níveis de volume de modo que haja saída constante entre os programas e comerciais.
- □ Entrada de Vídeo Componente: Oferece qualidade de imagem superior para DVDs (480p e 480i) e conexões de "set-top box" digital (1080i, 720p, 480p e 480i).
- □ **Bloqueio de canal:** Permite que os pais bloqueiem os programas impróprios para os seus filhos através de uma senha.
- □ HDMI (Interface Multimídia de Alta Definição): Oferece uma interface de áudio/vídeo totalmente digital e sem compressão entre este TV e qualquer componente de áudio/vídeo equipado com HDMI, como um set-top box, reprodutor de DVD e receiver A/V. Além do vídeo de alta definição ou melhorada, o HDMI suporta também o áudio digital de dois canais.
- Sensor de Luz: Permite que o nível de brilho da imagem se ajuste à luz ambiente. O efeito do Sensor de Luz depende dos ajustes de Modo imagem e Economizar energia. O ajuste de fábrica é Não.
- □ **Caption Vision/ Info de canal:** Permite que Closed Caption (imagem legendada) e/ou a Informação de Programação do Canal sejam exibidos.

#### Instalando o TV

## Prevenindo a Queda

#### Fixando o cinto de segurança

do TV

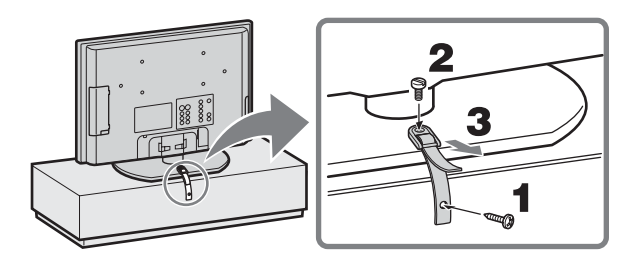

- 1 Parafuse o cinto de segurança (fornecido) à estante de TV usando um parafuso para madeira (fornecido).
- 2 Coloque o cinto de segurança no suporte e fixe o cinto com o parafuso de segurança (fornecido) usando uma moeda, etc.
- 3 Ajuste o cinto puxando-o em sua direção enquanto segura a estante.
- In Assegure-se de tomar medidas necessárias para evitar que o TV tombe para frente e provoque acidentes graves.
- 1 O uso do parafuso para madeira fornecido pode não ser possível dependendo do tipo de estante de TV. Neste caso ou quando a resistência do parafuso não for suficiente, utilize parafusos disponíveis no mercado (com diâmetro de 3 a 4 mm) apropriados à estante de TV disponível. Consulte o seu revendedor sobre os tipos de parafusos apropriados.

#### Arrumando os Cabos de Conexão

Você pode arrumar os cabos de conexão conforme a ilustração abaixo.

**1** Ajunte os cabos de conexão.

KLV-S19A10T

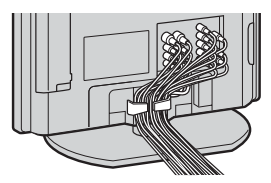

KLV-S23A10T

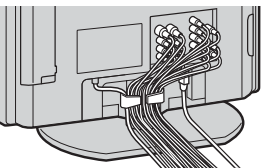

KLV-S32A10T

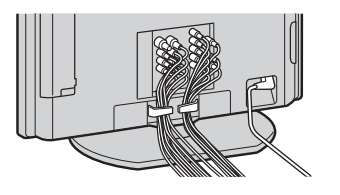

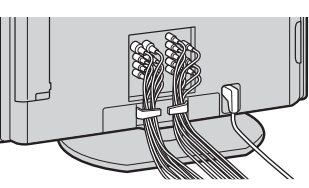

KLV-S40A10T

KLV-S26A10T

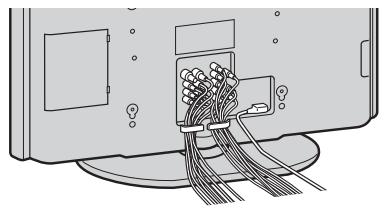

**2** Passe os cabos através do gancho.

∠ Não junte o cabo de alimentação CA do KLV-S23A10T/ KLV-S26A10T/KLV-S32A10T/KLV-S40A10T com os demais cabos. Ajustando o Ângulo de Visualização do TV

Este TV pode ser ajustado dentro dos ângulos apresentados abaixo.

KLV-S19A10T / KLV-S23A10T / KLV-S26A10T /KLV-S32A10T

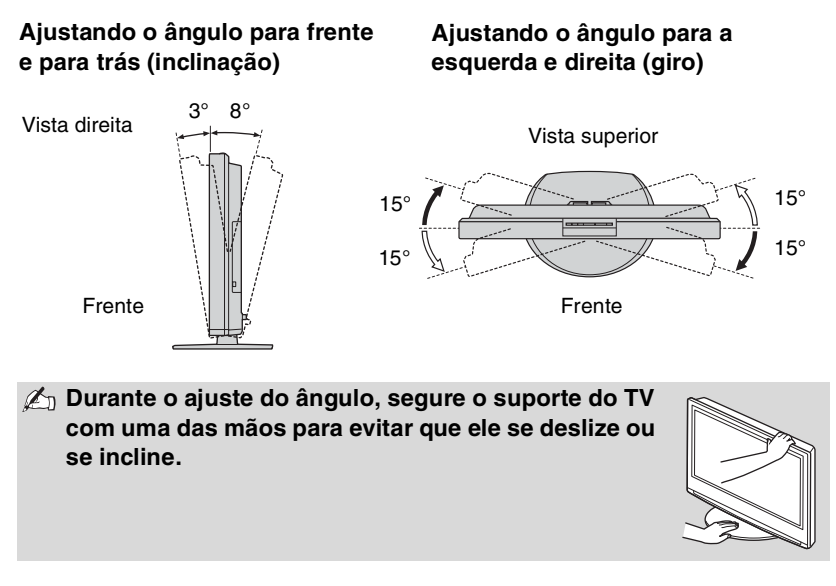

KLV-S40A10T

Ajustando o ângulo para a esquerda e direita (giro)

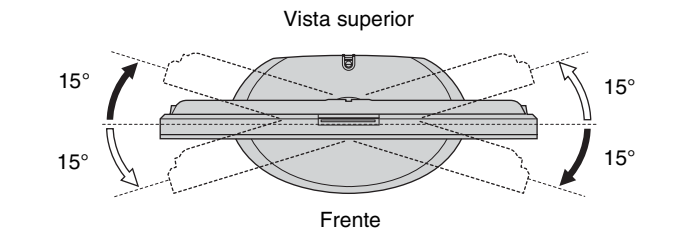

Mão há ajuste do ângulo para frente e para trás (inclinação) para o KLV-S40A10T.

## Controles e Conectores do TV

#### Painel Frontal e Superior

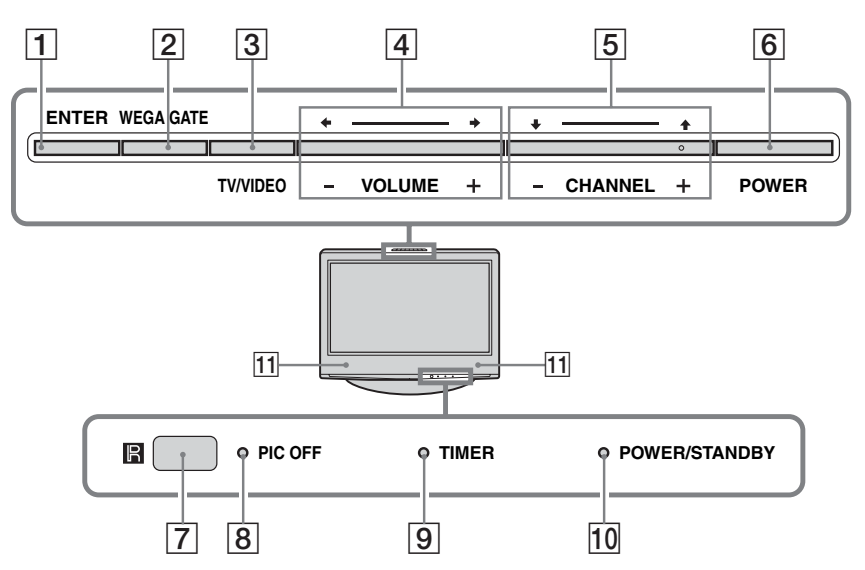

| lten | า                                                | Descrição                                                                                                    |
|------|--------------------------------------------------|----------------------------------------------------------------------------------------------------|
| 1    | ENTER                                            | Pressione para confirmar a seleção ou o ajuste.                                                                                                    |
| 2    | WEGA GATE                                        | Pressione para exibir a tela WEGA GATE. Pressione novamente para sair da tela WEGA GATE.                                                                                                    |
| 3    | TV/VIDEO                                         | Pressione repetidamente para selecionar o equipamento de vídeo conectado às entradas de vídeo do TV.                                                                                                    |
| 4    | ← — →<br>- VOLUME +                              | Pressione para ajustar o volume. Na tela WEGA GATE, estas teclas funcionam como teclas para direita/para esquerda.                                                                                                    |
| 5    | <b>↓↑</b><br>– CHANNEL +                         | Pressione para mudar de canal. Para passar rapidamente pelos canais, mantenha pressionada<br>uma das teclas CHANNEL. Na tela WEGA GATE, estas teclas funcionam como teclas para<br>cima/para baixo.                                                             |
| 6    | POWER                                            | Pressione para ligar e desligar o TV.                                                                                                    |
| 7    | Receptor<br>infravermelho (IR)/<br>Sensor de Luz | Recebe sinais infravermelhos (IR) do controle remoto.<br>Detecta o nível de luz da sala e ajusta o brilho da tela apropriadamente (veja página 61 para mais<br>informações). Não coloque nenhum objeto perto do sensor; isto afetará o funcionamento do sensor. |
| 8    | Indicador PIC OFF                                | Quando está aceso, indica que a função Sem imagem está ativa. Para mais detalhes, veja página 60.                                                                                                    |
| 9    | Indicador<br>TIMER                               | Quando está aceso, indica que um dos timers (temporizador) está ajustado. Quando o timer está ajustado, este indicador permanece aceso mesmo com o TV desligado. Para mais detalhes, veja página 57.                                                            |
| 10   | Indicador POWER/<br>STANDBY                      | Acende-se em verde quando o TV está ligado. Acende-se em vermelho quando o TV está em STANDBY. Se o indicador piscar em vermelho de forma contínua, o monitor pode estar precisando de assistência (veja "Contactando Sony" na página 64).                      |
| 11   | Alto-falante                                     | Emite sinais de áudio.                                                                                                    |
|      |                                                  | 🖉 A tecla CHANNEL + possui um ponto saliente. Use este ponto como                                                                                                    |

referência quando operar o TV.

#### Painel Lateral

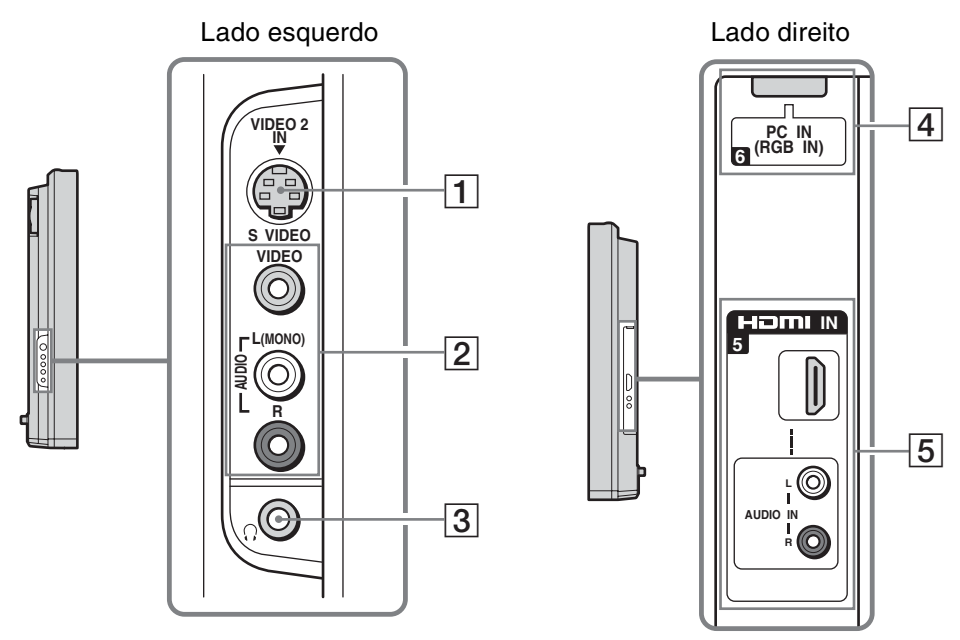

| Iten | n                                                     | Descrição                                                                                                    |
|------|-------------------------------------------------------|----------------------------------------------------------------------------------------------------|
| 1    | VIDEO 2 IN<br>S VIDEO                                 | Conecte à saída S VIDEO da câmera de vídeo ou de outro aparelho de vídeo que possua S VIDEO. O S VIDEO oferece uma qualidade de imagem melhor que o vídeo composto ( <b>2</b> ).                                                                                                    |
| 2    | VIDEO 2 IN<br>VIDEO/<br>AUDIO L<br>(MONO)/<br>AUDIO R | Conecte às saídas A/V compostas da câmera de vídeo ou de outro aparelho de vídeo.<br>Se for conectar um videocassete ou câmera de vídeo mono, conecte a saída de áudio à tomada<br>AUDIO L (MONO) do TV.                                                                                                    |
| 3    | Tomada para<br>fones de ouvido                        | Conecte aos fones de ouvido. Se o seu fone de ouvido não se encaixar na tomada, use um adaptador de plugue (não fornecido) apropriado.                                                                                                    |
| 4    | PC IN (RGB IN)<br>6                                   | Conecte à saída de vídeo de um PC. Esta tomada pode ser conectada a outros dispositivos analógicos RGB, como dispositivos de vídeo conferência ou set-top boxes.<br>Consulte na "Tabela de Compatibilidade do Sinal de Entrada do PC" na página 53 o sinal que deseja visualizar.                                                                                                    |
| 5    | HDMI IN 5<br>HDMI/<br>L-AUDIO-R                       | O HDMI (Interface Multimídia de Alta Definição) oferece uma interface de áudio/vídeo<br>totalmente digital, sem compressão, entre este TV e qualquer componente de áudio/vídeo<br>equipado com HDMI, como o set-top box, reprodutor de DVD e receptor de A/V. Além de<br>suportar imagem melhorada ou de alta definição, o HDMI suporta também mais dois canais de<br>áudio digital.<br>O AUDIO IN (L/R) de HDMI IN serve para a conexão do DVI. Veja página 29 para mais<br>informações. |

Painel Traseiro

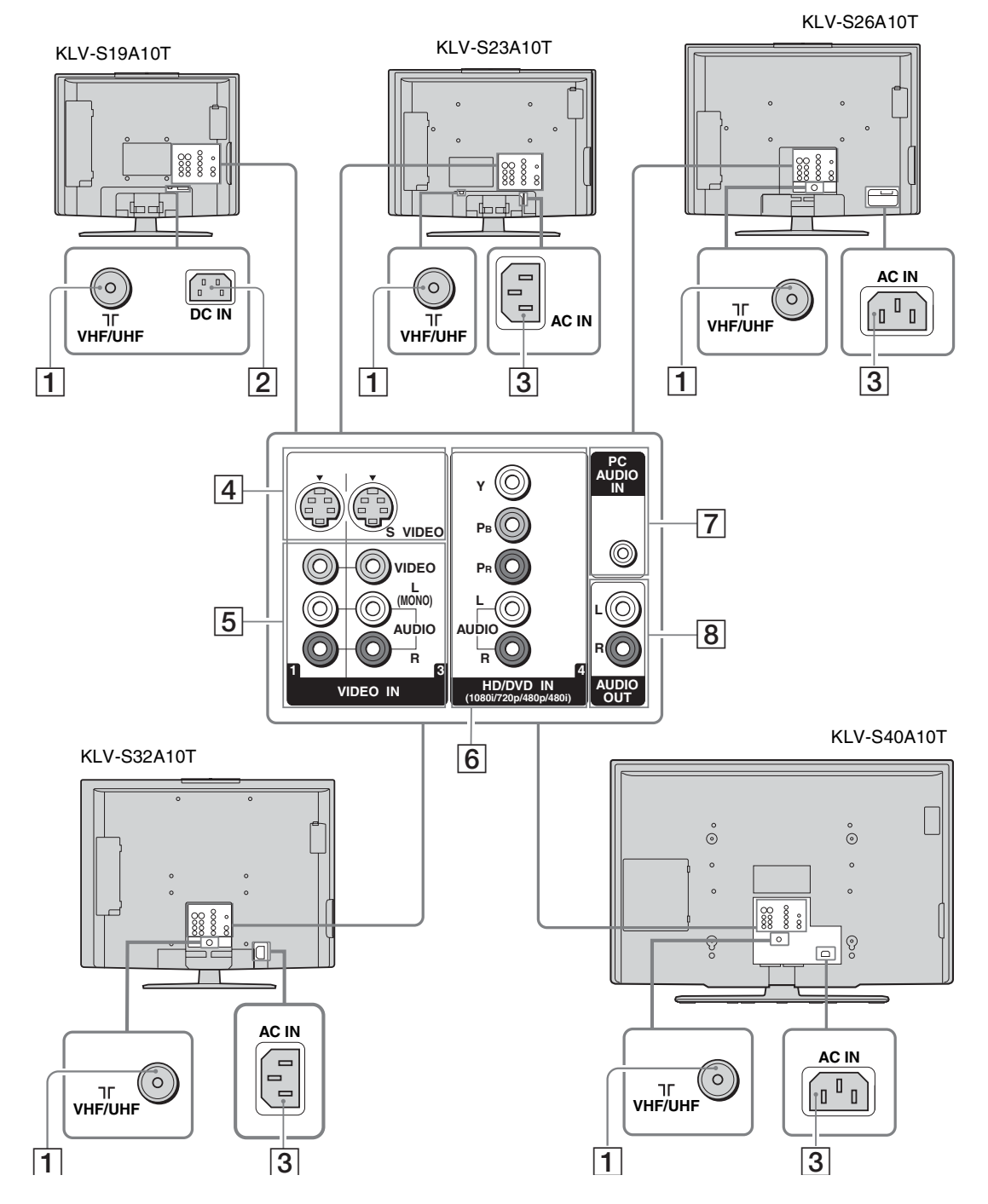

Introdução ao TV

| Ton | nada                                                                   | Descrição                                                                                                    |
|-----|------------------------------------------------------------------------|----------------------------------------------------------------------------------------------------|
| 1   | VHF/UHF                                                                | Conecte sua antena VHF/UHF ou TV à cabo a esta entrada RF.                                                                                                    |
| 2   | DC IN<br>(KLV-S19A10T)                                                 | Conecte o adaptador de alimentação CA.                                                                                                    |
| 3   | AC IN<br>(KLV-S23A10T,<br>KLV-S26A10T,<br>KLV-S32A10T,<br>KLV-S40A10T) | Conecte o cabo de alimentação CA.                                                                                                    |
| 4   | VIDEO IN 1/3<br>S VIDEO                                                | Conecte à saída S VIDEO do seu videocassete ou de outro aparelho de vídeo que possua S VIDEO. O S VIDEO oferece uma qualidade de imagem melhor que o vídeo composto (5).                                                                     |
| 5   | VIDEO IN 1/3<br>VIDEO/<br>L(MONO)-<br>AUDIO-R                          | Conecte às saídas A/V compostas do seu videocassete ou de outro aparelho de vídeo. Uma terceira entrada A/V composta (VIDEO 2) está localizada no painel esquerdo do TV.                                                                     |
| 6   | HD/DVD IN 4<br>(1080i/720p/<br>480p/480i)/<br>L-AUDIO-R                | Conecte às saídas de vídeo componente (YPBPR) e áudio (L/R) do reprodutor de DVD ou do set-top box digital. O vídeo componente oferece qualidade de imagem melhor que as conexões S VIDEO ( $\boxed{4}$ ) ou vídeo composto ( $\boxed{5}$ ). |
| 7   | PC AUDIO IN                                                            | Conecte à saída de áudio de um PC.                                                                                                    |
| 8   | AUDIO OUT<br>(L/R)                                                     | Conecte às entradas de áudio esquerda e direita do aparelho de áudio ou vídeo. Você pode utilizar estas saídas para ouvir o áudio do TV através do sistema de som estéreo.                                                                   |

## Conectando o TV

Para visualizar imagens nítidas com um contraste acentuado, você precisa primeiro conectar o seu TV corretamente e também escolher o formato de visualização correto (veja "Alterando o modo widescreen" na página 39). É altamente recomendável conectar a antena usando o cabo coaxial de 75 ohms fornecido para receber sinais com qualidade de imagem ótima. O cabo paralelo de 300 ohms pode ser afetado facilmente pelas interferências de rádio ou ruídos semelhantes, resultando em deterioração dos sinais. Se você usar um cabo paralelo de 300 ohms, mantenha-o afastado o quanto possível do TV.

#### *Realizando Conexões de Áudio e Vídeo*

O seu TV inclui vários tipos de entradas de vídeo. Ao conectar o TV, use as entradas que estão disponíveis em seus aparelhos e que proporcionem a melhor performance de imagem, conforme descrito abaixo.

| Melhor<br>Performance<br>de Imagem |         | Tipo de conector                                    | Necessária uma<br>conexão separada de<br>áudio |
|------------------------------------|---------|-----------------------------------------------------|------------------------------------------------|
| $\mathbf{A}$                       |         | HDMI<br>(Interface Multimídia de Alta<br>Definição) | Não                                            |
|                                    |         | Vídeo componente<br>(480i/480p/720p/1080i)          | Sim                                            |
|                                    | S VIDEO | S VIDEO                                             | L-AUDIO-R                                      |
| _                                  | VIDEO - | Vídeo composto                                      | -                                              |
|                                    | O       | RF/Coaxial                                          | Não                                            |

Quando conectar aparelhos de vídeo às entradas VIDEO e S VIDEO, certifique-se de que a opção YC automático na configuração de Ajustes esteja ajustada em Sim para visualizar a entrada S VIDEO (veja página 60).

Parte traseira do TV

## Conexões Básicas

TV a Cabo ou Antena VHF/UHF

#### TV a cabo ou somente VHF ou VHF/UHF

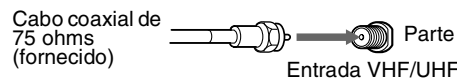

Na configuração de Canal, selecione TV a cabo Sim ou TV a cabo Não para o tipo de sinal de entrada.

- Im núcleo de ferrite vem preso ao cabo coaxial de 75 ohms (fornecido) da fábrica. Não destaque o núcleo de ferrite do cabo coaxial.
- 🖉 O núcleo de ferrite é preso a uma das pontas (e não no centro) do cabo coaxial de 75 ohms fornecido. Ao conectar o cabo ao TV, insira a ponta com núcleo de ferrite na entrada VHF/UHF.

#### Decodificador de TV a Cabo/ Decodificador de TV a Cabo Digital

Ö C controle remoto fornecido pode ser programado para operar o seu decodificador de TV a cabo (veja "Programando o Controle Remoto" na página 35).

- ϔ Para mudar os canais usando o decodificador de TV a cabo, ajuste o seu TV no canal 3 ou 4 de acordo com a saída do decodificador de TV a cabo.
- 🛱 Se for controlar a seleção de todos os canais através do decodificador de TV a cabo, utilize a função Fixar canal para ajustar o TV no canal 3 ou 4 (veja página 54).

Use esta conexão se:

- Possuir um sistema de TV a cabo que utiliza sinais codificados e requer um decodificador de TV a cabo para que você possa assistir a todos os canais. e
- □ Não pretender conectar nenhum outro aparelho de áudio ou vídeo ao TV.
- 1 Conecte o cabo coaxial do TV a cabo à entrada (IN) do decodificador de TV a cabo.
- 2 Conecte a saída (OUT) do decodificador de TV a cabo à entrada VHF/UHF do TV usando o cabo coaxial de 75 ohms fornecido.

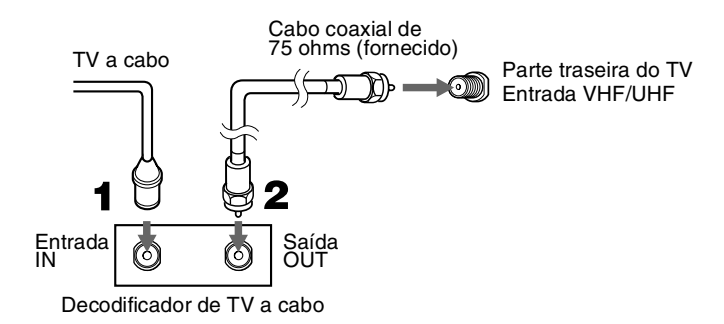

Ajuste também TV a cabo em Sim na configuração de Canal (veja página 54).

(Continua)

#### Conectando o TV

#### Notas sobre a utilização desta conexão

| Para                              | Faca o seguinte                                                                   |     |  |
|-----------------------------------|-----------------------------------------------------------------------------------|-----|--|
| Litilizar e desedifieeder de TV e | Faça o seguinte                                                                   | da  |  |
| Utilizar o decodificador de 1 v a | Sintonize o I v no mesmo canal em que o decodificador de I v a cabo esta ajustado |     |  |
| digital                           | e depois use o decounicador de 1 v a cabo para induar os canais.                  |     |  |
| Ajustar o controle remoto do TV   | Programe o controle remoto. Veja "Programando o Controle Remoto" na página 35.    |     |  |
| para operar o decodificador de TV |                                                                                   |     |  |
| a cabo/decodificador de TV a      |                                                                                   |     |  |
| cabo digital                      |                                                                                   |     |  |
| Ativar o controle remoto para     | Pressione SAT/CABLE (FUNCTION).                                                   |     |  |
| operar o decodificador de TV a    |                                                                                   |     |  |
| cabo/decodificador de TV a cabo   |                                                                                   |     |  |
| Controlar as funções do           | Veia "Operando um Decodificador de TV a cabo" na página 37                        |     |  |
| decodificador de TV a             | veja operando un Decounteador de 1 v a cabo - na pagina 37.                       |     |  |
| cabo/decodificador de TV a cabo   |                                                                                   |     |  |
| digital com o controle remoto     |                                                                                   |     |  |
| Evitar a mudança acidental do     | Quando utilizar o decodificador de TV a Cabo, o TV deverá estar sintonizado no    |     |  |
| canal do TV                       | mesmo canal em que está ajustado o decodificador de TV a Cabo. Você pode utiliz   | zar |  |
|                                   | a função Fixar canal do TV para fixar um canal específico. Mais detalhes, veja    |     |  |
|                                   | "Utilizando a Configuração de Canal" na página 54.                                |     |  |
|                                   |                                                                                   |     |  |
|                                   |                                                                                   |     |  |
| Receptor de Satellite             | Este exemplo mostra um decodificador de satélite conectado através das            |     |  |
| e IV a Cado/Antena                | VHE/UHE Os sinais de satélite são selecionados pelo decodificador de              |     |  |
|                                   | satélite através das entradas de vídeo, enquanto que os sinais de TV são          |     |  |
|                                   | selecionados através do sintonizador de TV.                                       |     |  |
|                                   | Para conectar um receptor de satélite                                             |     |  |
| Ö Se desejar conectar o           | 1 Conecte o cabo da antena de satélite à entrada de satélite do receptor          | de  |  |
| Receptor de Satélite              | satélite.                                                                         |     |  |
| Digital usando cabos de           | <b>2</b> Utilize um cabo A/V e um cabo S VIDEO (não fornecidos) para              |     |  |
| vídeo componente, veja            | conectar as saídas AUDIO e S VIDEO do receptor de satélite às                     |     |  |
| pagina 22.                        | entradas AUDIO e S VIDEO do TV (VIDEO 1 ou 3).                                    |     |  |
|                                   | <b>3</b> Conecte o cabo coaxial de 75 ohms fornecido da antena à entrada          |     |  |
|                                   | VHF/UHF do TV.                                                                    |     |  |
|                                   | 4 Execute a Configuração Inicial, conforme descrito em "Ajustando a               |     |  |
|                                   | Lista de Canais" na página 32.                                                    |     |  |
|                                   |                                                                                   |     |  |
|                                   | ∠ Se o receptor de satélite não possuir S VIDEO, utilize um cab                   | 0   |  |
|                                   | de VIDEO (amarelo) em vez do cabo S VIDEO.                                        |     |  |

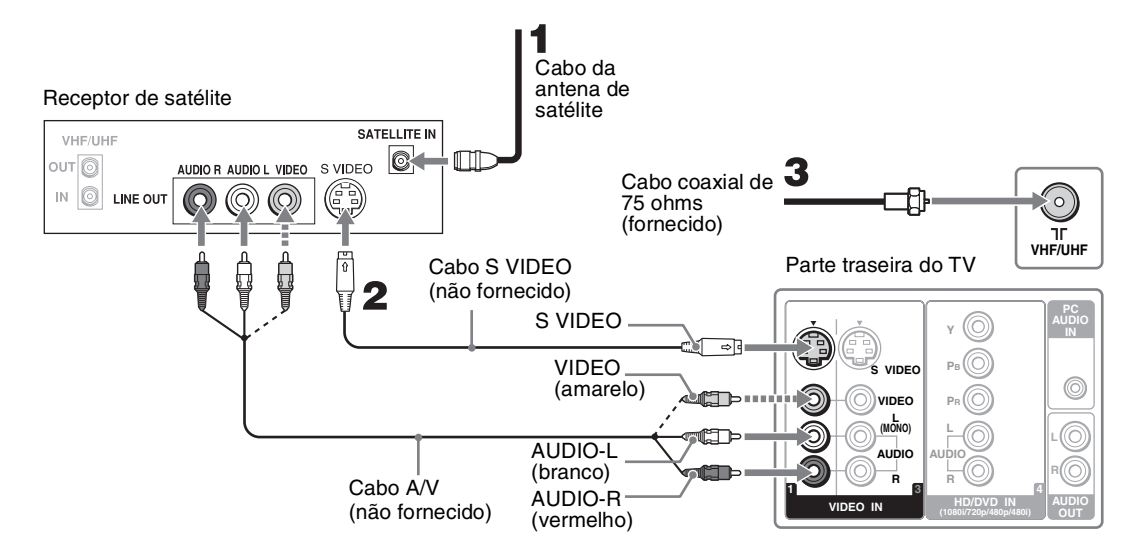

#### Notas sobre a utilização desta conexão

| Para                               | Faça o seguinte                                                                |
|------------------------------------|--------------------------------------------------------------------------------|
| Assistir ao receptor de satélite   | Pressione WEGA GATE para selecionar a entrada do satélite (Vídeo 1, 2 ou 3) na |
|                                    | lista de Entradas externas.                                                    |
|                                    | ou                                                                             |
|                                    | Pressione TV/VIDEO repetidamente para selecionar a entrada do receptor de      |
|                                    | satélite (Vídeo 1, 2 ou 3).                                                    |
| Ajustar o controle remoto do TV    | Você deve programar o controle remoto. Veja "Programando o Controle Remoto" na |
| para operar o receptor de satélite | página 35.                                                                     |
| Ativar o controle remoto para      | Pressione SAT/CABLE (FUNCTION).                                                |
| operar o receptor de satélite      |                                                                                |
| Controlar as funções do receptor   | Veja "Operando um Receptor de Satélite" na página 37.                          |
| de satélite com o controle remoto  |                                                                                |
| Nomear as entradas de vídeo para   | Veja as instruções sobre como configurar a Legenda de entrada na página 60.    |
| facilitar a identificação do       |                                                                                |
| aparelho conectado ao TV           |                                                                                |
|                                    |                                                                                |

#### Aparelho HD

Še o seu aparelho possui um conector HDMI ou DVI, veja página 28.

## Desconecte todas as fontes de alimentação antes de realizar qualquer conexão.

- Utilizando um cabo de vídeo componente (não fornecido), conecte as saídas YPBPR do seu aparelho às entradas YPBPR do TV. Use as conexões HD/DVD IN 4.
  - A conexão de vídeo componente (YPBPR) é necessária para visualizar os formatos 480p, 720p e 1080i. Note que este TV exibe todos os tipos de formato de imagem em uma resolução de 1.280 pontos × 768 linhas (KLV-S19A10T) e 1.366 pontos × 768 linhas (KLV-S23A10T, KLV-S26A10T, KLV-S32A10T, KLV-S40A10T).
- **2** Utilizando um cabo de áudio (não fornecido), conecte as saídas AUDIO do seu aparelho às entradas AUDIO do TV.

∠ Como as tomadas YPBPR não fornecem som, os cabos de áudio devem ser conectados para se obter o som.

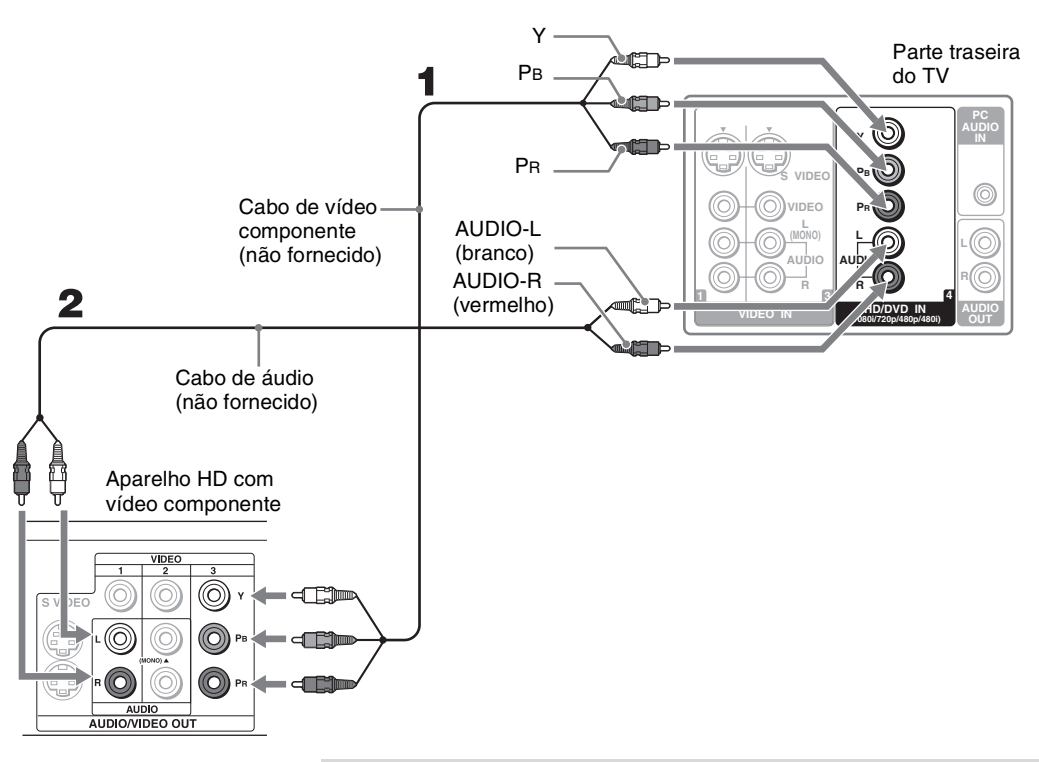

Alguns dos aparelhos HD que você pode conectar para receber os sinais de transmissão são: decodificador de TV a cabo digital, receptor de satélite digital e receptor de TV digital.

#### Notas sobre a utilização desta conexão

| Para                                                                                         | Faça o seguinte                                                                                       |
|----------------------------------------------------------------------------------------------|----------------------------------------------------------------------------------------------------|
| Assistir ao aparelho HD                                                                      | Pressione WEGA GATE para selecionar a entrada do aparelho HD (Vídeo 4) na lista de Entradas externas. |
|                                                                                              | ou                                                                                                    |
|                                                                                              | Pressione TV/VIDEO repetidamente para selecionar a entrada do aparelho HD (Vídeo 4).                  |
| Ajustar o controle remoto do TV para operar o aparelho HD                                    | Você deve programar o controle remoto. Veja "Programando o Controle Remoto" na página 35.             |
| Ativar o controle remoto para operar o aparelho HD                                           | Pressione SAT/CABLE (FUNCTION).                                                                       |
| Controlar as funções do aparelho<br>HD com o controle remoto                                 | Veja "Operando Outros Aparelhos com o seu Controle Remoto" na página 37.                              |
| Nomear as entradas de vídeo para<br>facilitar a identificação do<br>aparelho conectado ao TV | Veja as instruções sobre como configurar a Legenda de entrada na página 60.                           |

## **Conectando Outros Aparelhos**

Você pode conectar vários aparelhos opcionais ao seu TV. Esta seção descreve individualmente algumas das conexões que você pode realizar.

#### *Videocassete, TV a Cabo e Antena*

O ajuste mais comum é a entrada do TV a cabo na entrada de antena (IN) do videocassete, e a saída de antena (OUT) do videocassete na entrada VHF/UHF. Esta seção mostra um videocassete com sinais do TV a cabo conectado através das entradas de vídeo, e a antena conectada através da entrada VHF/UHF. Os sinais do TV a cabo ou do videocassete são selecionados pelo videocassete através das entradas de vídeo, enquanto que o sinal do TV (antena) é selecionado pelo sintonizador de TV.

#### Para conectar o videocassete e o TV a cabo

- 1 Conecte o cabo CATV à entrada VHF/UHF do videocassete.
- **2** Conecte o cabo coaxial de 75 ohms fornecido da antena à entrada VHF/UHF do TV.
- **3** Utilize um cabo A/V e um cabo S VIDEO (não fornecidos) para conectar as saídas AUDIO e S VIDEO do videocassete às entradas AUDIO e S VIDEO do TV (VIDEO 1 ou 3).
- 4 Execute a Configuração Inicial conforme descrito em "Ajustando a Lista de Canais" na página 32.

#### Se o videocassete não possuir S VIDEO, utilize um cabo de VIDEO (amarelo) em vez do cabo S VIDEO.

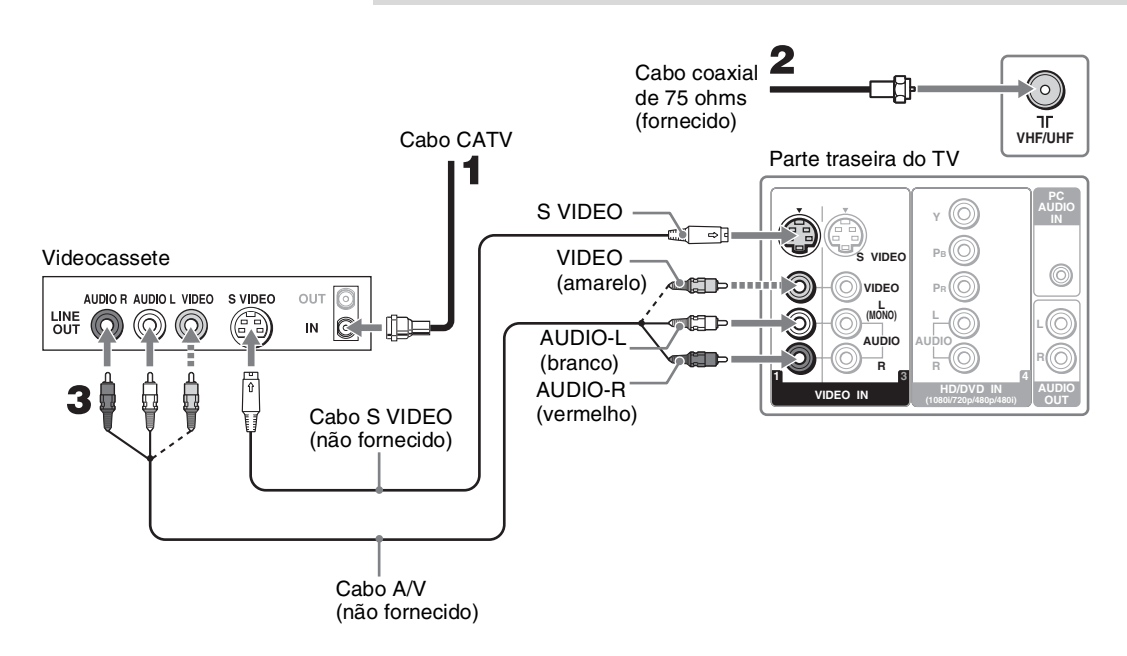

#### Notas sobre a utilização desta conexão

| Para                                                                                         | Faça o seguinte                                                                                             |
|----------------------------------------------------------------------------------------------|----------------------------------------------------------------------------------------------------|
| Assistir ao videocassete                                                                     | Pressione WEGA GATE para selecionar a entrada do videocassete (Vídeo 1, 2 ou 3) na lista Entradas externas. |
|                                                                                              | ou                                                                                                    |
|                                                                                              | Pressione TV/VIDEO repetidamente para selecionar a entrada do videocassete (VIDEO 1, 2 ou 3).               |
| Assistir aos canais de TV a cabo                                                             | Pressione WEGA GATE para selecionar a entrada do videocassete (Vídeo 1, 2 ou 3) na lista Entradas externas. |
|                                                                                              | ou                                                                                                    |
|                                                                                              | Pressione TV/VIDEO repetidamente para selecionar a entrada do videocassete (VIDEO 1, 2 ou 3).               |
| Ajustar o controle remoto do TV para operar o videocassete                                   | Você deve programar o controle remoto. Veja "Programando o Controle Remoto" na página 35.                   |
| Ativar o controle remoto para operar o videocassete                                          | Pressione DVD/VCR (FUNCTION).                                                                               |
| Controlar as funções do<br>videocassete com o controle<br>remoto                             | Veja "Operando um Videocassete" na página 37.                                                               |
| Nomear as entradas de vídeo para<br>facilitar a identificação do<br>aparelho conectado ao TV | Veja as instruções sobre como configurar a Legenda de entrada na página 60.                                 |

Reprodutor de DVDPara obter melhores resultados, use esta conexão se o seu reprodutor de<br/>DVD possuir entradas de vídeo componente (YPBPR).

## Para conectar um reprodutor de DVD com conectores de vídeo componente

 Utilize um cabo de vídeo componente (não fornecido) para conectar as saídas YP<sub>B</sub>P<sub>R</sub> do reprodutor de DVD às entradas YP<sub>B</sub>P<sub>R</sub> do TV (HD/DVD IN 4).

As saídas YPBPR do seu reprodutor de DVD podem estar rotuladas como Y, CB e CR ou Y, B-Y e R-Y. Neste caso, conecte os cabos combinando as cores (ex: verde com verde).

2 Utilize um cabo de áudio (não fornecido) para conectar as saídas de áudio do reprodutor de DVD às entradas AUDIO do TV (HD/DVD IN 4).

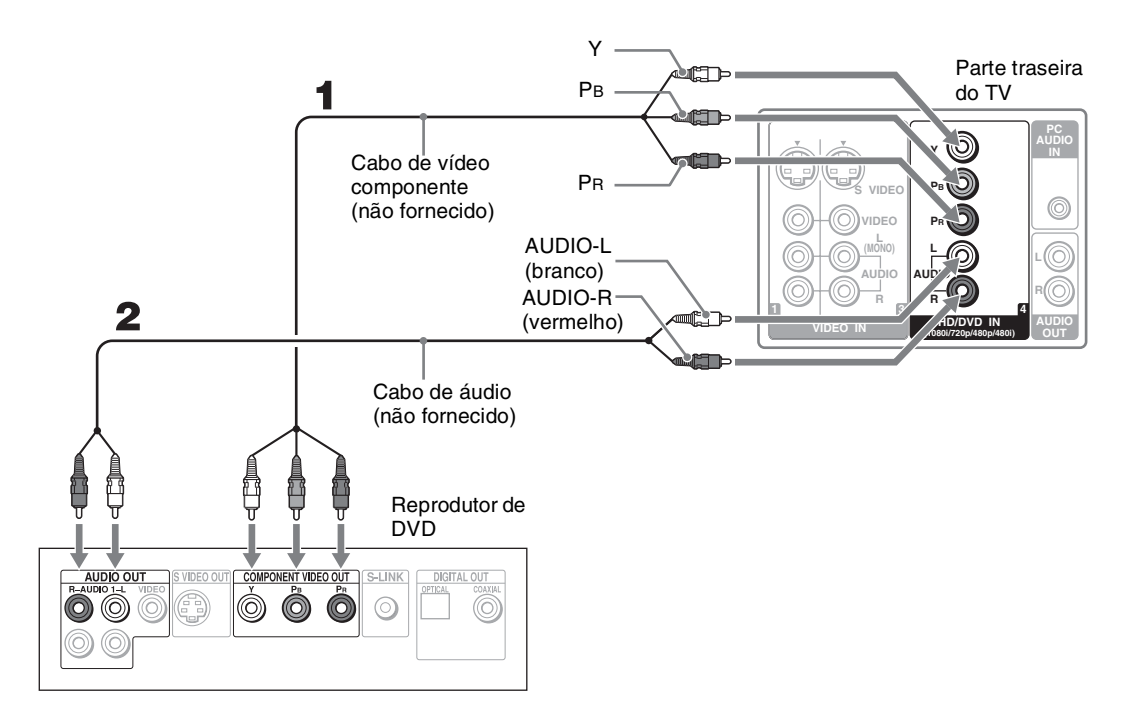

#### Notas sobre a utilização desta conexão

| Para                                                                                         | Faça o seguinte                                                                                             |
|----------------------------------------------------------------------------------------------|----------------------------------------------------------------------------------------------------|
| Assistir ao reprodutor de DVD                                                                | Pressione WEGA GATE para selecionar a entrada do reprodutor de DVD (Vídeo 4) na lista de Entradas externas. |
|                                                                                              | ou                                                                                                    |
|                                                                                              | Pressione TV/VIDEO repetidamente para selecionar a entrada do reprodutor de DVD (Vídeo 4).                  |
| Ajustar o controle remoto do TV para operar o reprodutor de DVD                              | Você deve programar o controle remoto. Veja "Programando o Controle Remoto" na página 35.                   |
| Ativar o controle remoto para<br>operar o reprodutor de DVD                                  | Pressione DVD/VCR (FUNCTION).                                                                               |
| Controlar as funções do DVD<br>com o controle remoto                                         | Veja "Operando um reprodutor de DVD ou DVD Changer" na página 37.                                           |
| Nomear as entradas de vídeo para<br>facilitar a identificação do<br>aparelho conectado ao TV | Veja as instruções sobre como configurar a Legenda de entrada na página 60.                                 |

#### Para conectar um reprodutor de DVD com conectores S VIDEO e de áudio

Se o seu reprodutor de DVD não possuir saídas de vídeo componente (YPBPR), ou as entradas de vídeo componente já estiverem conectadas a outro aparelho, use esta conexão.

- Utilize um cabo S VIDEO (não fornecido) para conectar a saída S VIDEO do reprodutor de DVD à entrada S VIDEO do TV (VIDEO 1 ou 3).
- **2** Utilize um cabo de áudio (não fornecido) para conectar a saída AUDIO do reprodutor de DVD à entrada AUDIO do TV (VIDEO 1 ou 3).

#### Se o reprodutor de DVD não possuir S VIDEO, utilize um cabo de VIDEO (amarelo) em vez do cabo S VIDEO.

#### Aparelho Equipado com HDMI

#### Para conectar um aparelho com conector HDMI

Utilize um cabo HDMI para conectar o conector de saída HDMI do aparelho ao conector HDMI IN do TV (painel direito).

- Constant cabos HDMI transmitem os sinais de áudio e vídeo. (Não são necessários cabos de áudio separados.) Você pode adquirir os cabos HDMI em lojas de produtos eletrônicos.
- Mão conecte um PC à entrada HDMI do TV. Utilize o conector PC IN (RGB IN) no lugar para conectar um PC.

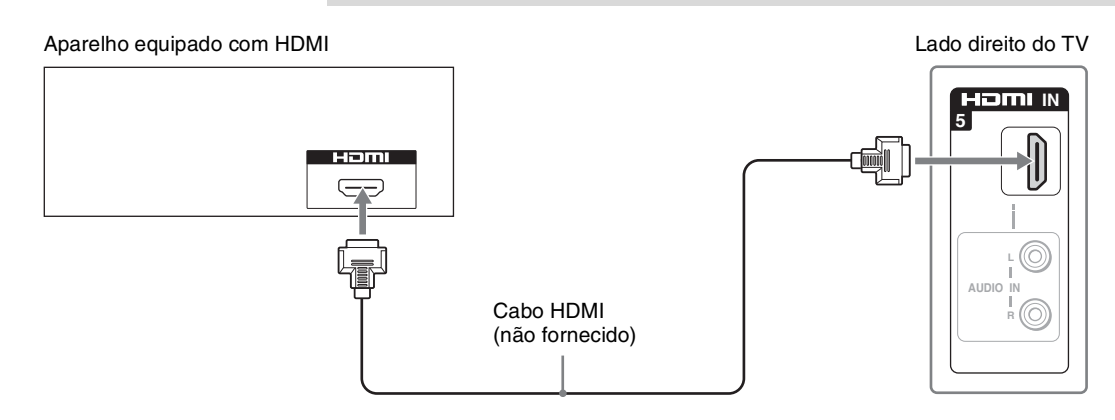

#### Notas sobre a utilização desta conexão

| Para                                                                                         | Faça o seguinte                                                                                                    |
|----------------------------------------------------------------------------------------------|----------------------------------------------------------------------------------------------------|
| Assistir ao aparelho                                                                         | Pressione WEGA GATE para selecionar a entrada do aparelho equipado com<br>HDMI (Vídeo 5) na lista de Entradas externas. |
|                                                                                              | ou                                                                                                    |
|                                                                                              | Pressione TV/VIDEO repetidamente para selecionar a entrada do aparelho equipado com HDMI (Vídeo 5).                     |
| Nomear as entradas de vídeo para<br>facilitar a identificação do<br>aparelho conectado ao TV | Veja as instruções sobre como configurar a Legenda de entrada na página 60.                                             |

Aparelho Equipado com DVI-HDTV

#### Para conectar um aparelho com conector DVI-HDTV

Se o aparelho não possuir um conector HDMI, você poderá conectar o conector HDMI IN do TV à saída DVI-HDTV do aparelho usando um cabo DVI para HDMI.

- 1 Utilize um cabo ou adaptador DVI para HDMI (não fornecido) para conectar o conector de saída DVI-HDTV do aparelho ao conector HDMI IN do TV (painel direito).
  - Como o conector DVI-HDTV VIDEO não fornece som, os cabos de áudio devem ser conectados para se obter o som guando um adaptador DVI para HDMI é utilizado.
  - 🖉 Não conecte um PC à entrada HDMI do TV. Utilize o conector PC IN (RGB IN) no lugar para conectar um PC.
- 2 Utilize um cabo de áudio (não fornecido) para conectar as saídas AUDIO do aparelho às entradas AUDIO do TV (painel direito).

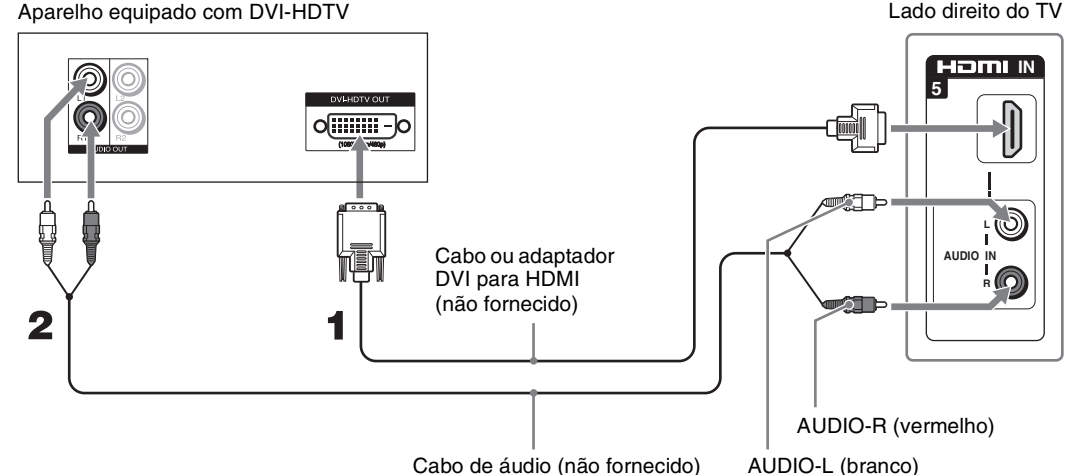

Cabo de áudio (não fornecido)

#### Notas sobre a utilização desta conexão

| Para                                                                                         | Faça o seguinte                                                                                                    |
|----------------------------------------------------------------------------------------------|----------------------------------------------------------------------------------------------------|
| Assistir ao aparelho                                                                         | Pressione WEGA GATE para selecionar a entrada do aparelho equipado com DVI-HDTV (Vídeo 5) na lista de Entradas externas. |
|                                                                                              | ou                                                                                                    |
|                                                                                              | Pressione TV/VIDEO repetidamente para selecionar a entrada do aparelho equipado com DVI-HDTV (Vídeo 5).                  |
| Nomear as entradas de vídeo para<br>facilitar a identificação do<br>aparelho conectado ao TV | Veja as instruções sobre como configurar a Legenda de entrada na página 60.                                              |

#### Computador Pessoal

Ö Quando conectar a um computador Apple Macintosh, utilize o cabo HD15-HD15 fornecido para conectar a entrada PC IN do TV ao conector de saída de vídeo do computador. Para alguns computadores da Apple Macintosh, pode ser necessário usar um adaptador (não fornecido). Se este é o seu caso. conecte o adaptador ao computador antes de conectar o cabo HD15-HD15.

Se a imagem apresentar ruído ou ficar trêmula, ajuste Fase e Separação na configuração de Tela da página 53.

#### Para conectar um PC

Se conectar o seu PC ao TV, você poderá assistir às imagens do computador no TV.

Quando o PC é conectado ao TV usando o cabo HD15-HD15 fornecido e um cabo de áudio opcional, você pode ver e ouvir a saída de vídeo e áudio do PC no TV.

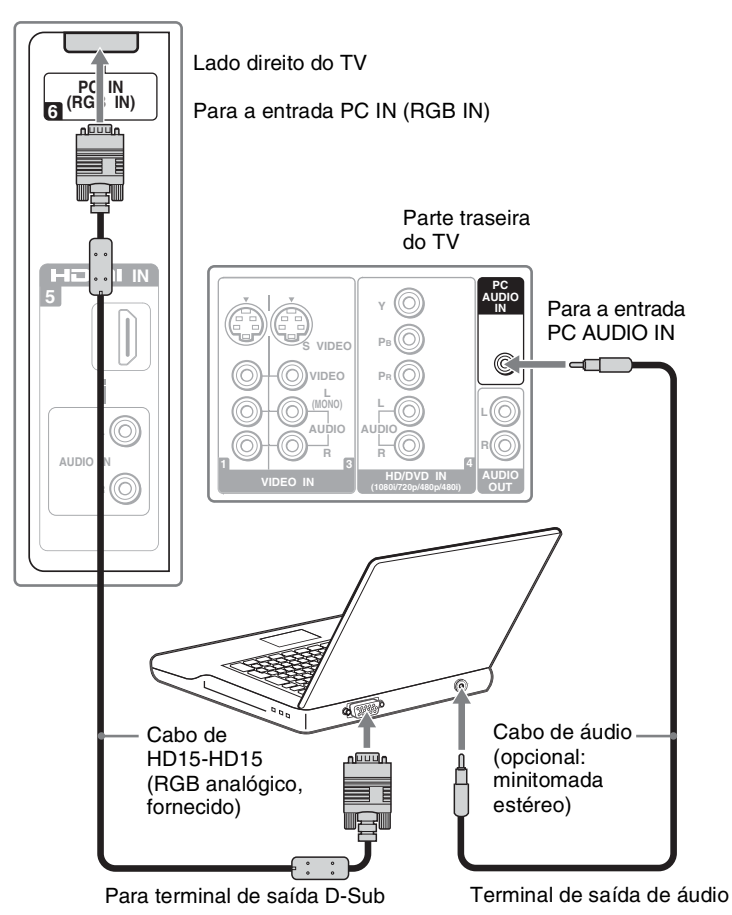

#### Notas sobre a utilização desta conexão

| Para                             | Faça o seguinte                                                             |
|----------------------------------|-----------------------------------------------------------------------------|
| Assistir ao PC                   | Pressione WEGA GATE para selecionar a entrada PC (Vídeo 6) na lista         |
|                                  | Entradas externas.                                                          |
|                                  | ou                                                                          |
|                                  | Pressione TV/VIDEO repetidamente para selecionar a entrada PC (Vídeo 6).    |
| Nomear as entradas de vídeo para | Veja as instruções sobre como configurar a Legenda de entrada na página 60. |
| facilitar a identificação do     |                                                                             |

aparelho conectado ao TV

#### *Câmera de vídeo ou Videogame*

Para facilitar a conexão de uma câmera de vídeo ou videogame, o TV possui entradas A/V no lado esquerdo. Se preferir, você pode conectar a câmera de vídeo às entradas A/V traseiras do TV.

#### Para conectar uma câmera de vídeo ou videogame

Utilize um cabo A/V e um cabo S VIDEO (não fornecidos) para conectar as saídas AUDIO e S VIDEO da câmera de vídeo ou do videogame às entradas AUDIO e S VIDEO do TV (VIDEO 2) no painel esquerdo.

## ∠ Se a câmera de vídeo não possuir S VIDEO, utilize um cabo de VIDEO (amarelo) em vez do cabo S VIDEO.

Se você possuir uma câmera de vídeo mono, conecte a sua saída de áudio à entrada de áudio L(MONO) do TV.

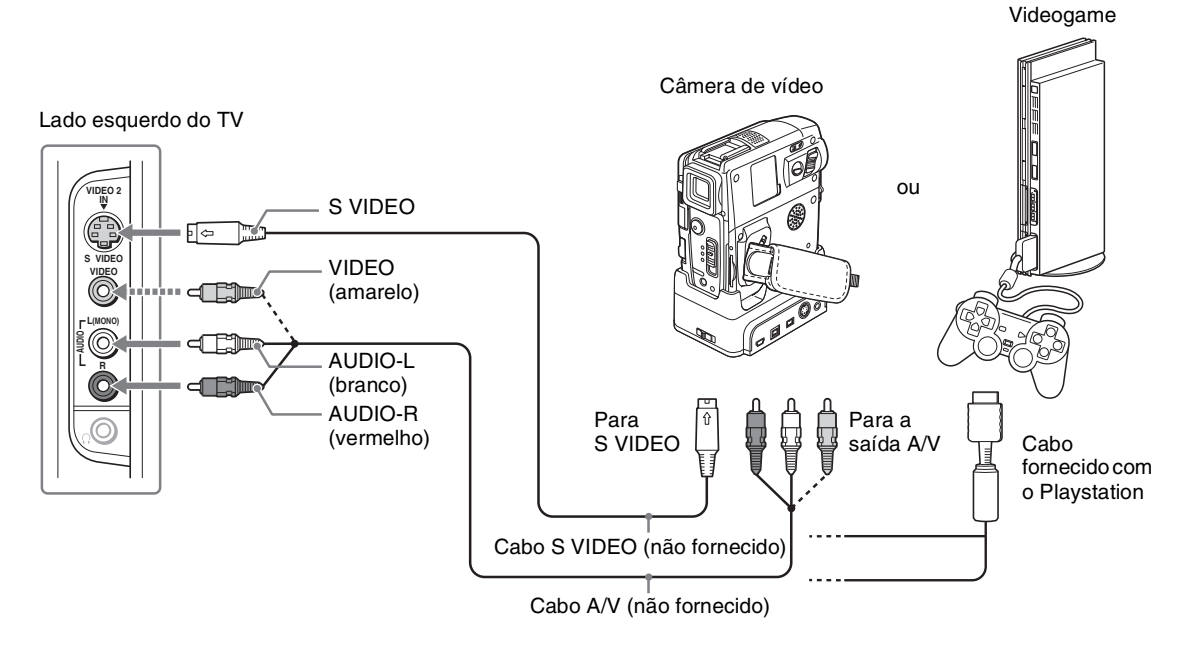

#### Notas sobre a utilização desta conexão

| Para                                                                                         | Faça o seguinte                                                                                                    |
|----------------------------------------------------------------------------------------------|----------------------------------------------------------------------------------------------------|
| Assistir à câmera de vídeo ou ao videogame                                                   | Pressione WEGA GATE para selecionar a entrada da câmera de vídeo ou do videogame (Vídeo 2) na lista de Entradas externas. |
| C                                                                                            | ou                                                                                                    |
|                                                                                              | Pressione TV/VIDEO repetidamente para selecionar a entrada da câmera de vídeo ou a entrada do videogame (Vídeo 2).        |
| Nomear as entradas de vídeo para<br>facilitar a identificação do<br>aparelho conectado ao TV | Veja as instruções sobre como configurar a Legenda de entrada na página 60.                                               |

## Ajustando a Lista de Canais

Após terminar as conexões do TV, você deverá realizar a "Auto programação" que sintonizará automaticamente os canais disponíveis. A tela Configuração Inicial aparecerá ao se ligar o TV pela primeira vez após terminar a conexão. Se não desejar ajustar os canais neste momento, você poderá fazê-lo mais tarde selecionando a opção Auto programação na configuração de Canal (veja página 54).

- A função Auto programação não se aplica às instalações que utilizam um decodificador de TV a Cabo.
- O ajuste de fábrica para seleção de canais é TV a cabo Sim. Para realizar as conexões de antena, execute novamente a Auto programação depois de selecionar TV a cabo Não nos ajustes.

Utilizando a Auto Programação

#### Para executar a Auto programação ao ligar o TV pela primeira vez

**1** Pressione POWER para ligar o TV.

A tela de Configuração Inicial aparecerá na tela.

2 Pressione ▲ ou ♥ para selecionar o idioma que deseja visualizar na tela. Depois, pressione (+).

A mensagem "Primeiramente conecte o cabo/antena" aparecerá.

- Mo ajuste de fábrica, a Auto programação é ajustada para procurar os canais do TV a cabo.
- **3** Pressione CH + para iniciar a Auto programação.

A função Auto programação cria automaticamente uma lista de canais que podem ser recebidos. Quando terminado, o canal de número mais baixo será visualizado. Quando todos os canais que podem ser recebidos são armazenados, aparece o ajuste Incluir/Omitir canal.

## Para procurar os canais da antena VHF/UHF disponíveis no lugar dos canais de TV a cabo

- 1 Selecione Configuração em WEGA GATE e, em seguida, vá para a configuração de Canal.
- **2** Ajuste TV a cabo em Não.
- **3** Inicie a Auto programação pressionando CH+.

Para executar a Auto programação novamente, siga as instruções acima. Certifique-se de ajustar TV a cabo em Sim ou Não de acordo com a fonte de sinal (veja página 54).

∠ O menu de Configuração Inicial aparecerá toda vez que o TV é ligado, até que você termine a procura dos canais disponíveis.

## Assistindo ao TV

## Descrição das Teclas

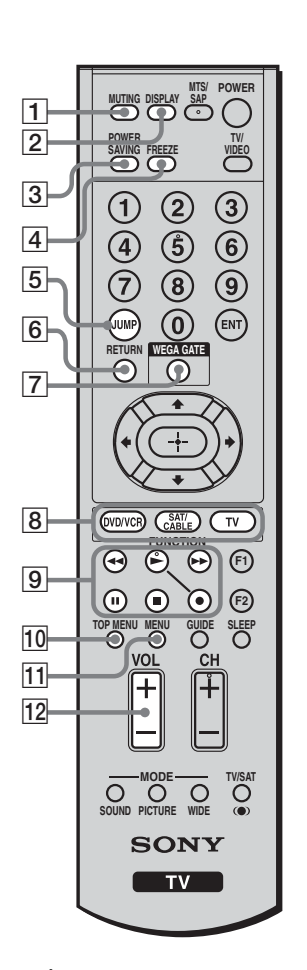

☆ As teclas 5, CH +, ► (Reproduzir) e MTS/SAP possuem um ponto saliente. Use-os como referência quando operar o TV.

| Teolo                                 | Deservisão                                                                                                    |
|---------------------------------------|----------------------------------------------------------------------------------------------------|
|                                       | Descrição                                                                                                    |
|                                       | Pressione para desligar instantaneamente o som. Pressione<br>novamente ou pressione VOL + para restaurar o som.                                                                                                    |
| 2 DISPLAY                             | Pressione uma vez para visualizar o número do canal atual, o nome<br>do canal, a hora atual e os ajustes de <b>Modo wide</b> . O menu de tela<br>(OSD) será cancelado após alguns segundos, ou pressione<br>novamente para cancelar a tela imediatamente.                                          |
| 3 POWER<br>SAVING                     | Pressione repetidamente para selecionar um dos modos de<br>economia de energia: Normal, Reduzido, Sem Imagem. Veja<br>Economizar energia na página 60.                                                                                                    |
| 4 FREEZE                              | Pressione para congelar a imagem. O programa atual aparecerá na<br>tela secundária quando a função Freeze é selecionada. Pressione<br>novamente para restaurar a imagem. Você pode usar esta função<br>para anotar as informações que aparecem na tela, como número de<br>telefone, receitas, etc. |
|                                       | Algumas funções não estarão disponíveis na<br>função Freeze.                                                                                                    |
| 5 JUMP                                | Pressione para alternar entre os dois últimos canais selecionados.                                                                                                    |
| 6 RETURN                              | Pressione para voltar para a tela anterior durante a visualização da configuração.                                                                                                    |
| 7 WEGA GATE                           | Pressione para navegar entre as funções de TV. Veja "Introdução de WEGA GATE" na página 42.                                                                                                    |
| 8 Tecla<br>FUNCTION                   | Pressione para que o controle remoto opere o aparelho desejado.<br>Veja "Programando o Controle Remoto" na página 35.                                                                                                    |
| 9 Teclas de<br>Operação de<br>DVD/VCR | Quando FUNCTION é ajustado em DVD/VCR, as teclas abaixo<br>operam o aparelho de vídeo que você programou no controle<br>remoto. Veja "Operando Outros Aparelhos com o seu Controle<br>Remoto" na página 37.                                                                                        |
|                                       | Retroceder                                                                                                    |
|                                       | ► Reproduzir                                                                                                    |
|                                       | Avançar rapidamente                                                                                                    |
|                                       | II Pausa                                                                                                    |
|                                       | Parar                                                                                                    |
|                                       | • Gravar                                                                                                    |
| 10 TOP MENU                           | Pressione para exibir o Top Menu do DVD/VCR.                                                                                                    |
| 11 MENU                               | Pressione para exibir o menu do DVD ou do receptor de satélite.                                                                                                    |
|                                       | Pressione novamente para sair do menu.                                                                                                    |
| 12 VOL +/-                            | Pressione para ajustar o volume.                                                                                                    |

(Continua)

#### Assistindo ao TV

|                                      |                                                                                                    |                | Tecla                                         | Descrição                                                                                                    |
|--------------------------------------|----------------------------------------------------------------------------------------------------|----------------|-----------------------------------------------|----------------------------------------------------------------------------------------------------|
|                                      | WITING DISPLAY SAP<br>POWER<br>SWER<br>SWER<br>O<br>D<br>D<br>D<br>D<br>D<br>D<br>D<br>D<br>D<br>D<br>D<br>D<br>D | 13<br>5        | SOUND                                         | Pressione repetidamente para selecionar um dos modos de som:<br>Dinâmico, Natural, Voz Clara. Veja "Selecionando Opções de<br>Áudio" na página 50.                                                                                                    |
|                                      |                                                                                                    | <u> </u>       | PICTURE                                       | Pressione repetidamente para selecionar um dos modos de<br>imagem: Brilhante, Normal, Pro. Os modos de imagem também<br>podem ser acessados na configuração de Vídeo. Veja<br>"Selecionando Opções de Vídeo" na página 48.                                          |
|                                      | 0 $0$ $0$ $1$                                                                                                    | 8 15           | POWER                                         | Pressione para ligar e desligar o TV.                                                                                                    |
|                                      |                                                                                                    | 16             | MTS/SAP                                       | Pressione repetidamente para selecionar uma das opções de MTS<br>(Som Multicanal do TV): Estéreo, Auto SAP (som original) e<br>Mono. Os ajustes de MTS também podem ser acessados na<br>configuração de Áudio. Veja "Selecionando Opções de Áudio" na<br>página 50. |
|                                      |                                                                                                    | 9 17           | TV/VIDEO                                      | Pressione repetidamente para selecionar o aparelho conectado às entradas de vídeo do TV.                                                                                                    |
|                                      |                                                                                                    | .0             |                                               | Veja página 60 sobre a configuração da legenda<br>de entrada, incluindo a função Omitir.                                                                                                    |
|                                      | 10 10 CP<br>TOP MENU MENU GUIDE SLEEP                                                                             | 18<br>12<br>12 | 0 - 9 ENT                                     | Pressione <b>0 - 9</b> para selecionar um canal. O canal muda depois de aproximadamente 2 segundos. Pressione ENT para mudar o canal imediatamente.                                                                                                    |
|                                      |                                                                                                    | 3 19<br>24     | <b>≜</b> / <b>▼</b> / <b>◆</b> / <b>→</b> -+- | Pressione $4/4/4$ para mover o cursor na tela. Para selecionar um item, pressione $+$ .                                                                                                    |
| 13<br>14                             |                                                                                                    | 20             | F1                                            | Pressione para selecionar a função do aparelho de vídeo que está programado no controle remoto do TV. Veja as páginas 37, 38 para obter informações sobre as funções específicas.                                                                                   |
|                                      |                                                                                                    | 21             | F2                                            | Pressione para selecionar a função do aparelho de vídeo que está programado no controle remoto do TV. Veja as páginas 37, 38 para obter informações sobre as funções específicas.                                                                                   |
|                                      |                                                                                                    | 22             | SLEEP                                         | Pressione repetidamente para desligar o TV automaticamente em<br>aproximadamente 15, 30, 45, 60 ou 90 minutos. Para cancelar o<br>Sleep Timer, pressione SLEEP repetidamente até "Sleep Não"<br>aparecer.                                                           |
| (Reproduzir) e<br>MTS/SAP possuem um |                                                                                                    | 23             | GUIDE                                         | Pressione para exibir o guia de programa do provedor de programas de satélite.                                                                                                    |
|                                      | ponto saliente. Use-os como referência quando                                                                     | 24             | CH +/-                                        | Pressione para mudar de canal. Para procurar rapidamente os canais, mantenha pressionada uma das teclas CH.                                                                                                    |
|                                      | operar o TV.                                                                                                    | 25             | TV/SAT                                        | Pressione para alternar entre o TV e o receptor de satélite quando<br>FUNCTION estiver ajustado em SAT/CABLE.                                                                                                    |
|                                      |                                                                                                    |                | (•)                                           | Pressione para selecionar um dos modos de efeito de som:<br>TruSurround, Simulado, Não. Os modos de efeito de som<br>também podem ser acessados na configuração de Áudio. Veja<br>"Selecionando Opções de Áudio" na página 50.                                      |
|                                      |                                                                                                    | 26             | WIDE                                          | Pressione repetidamente para selecionar um dos ajustes do Modo<br>wide: Wide Zoom, Normal, Cheia, Zoom. Os ajustes do Modo<br>wide também podem ser acessados na configuração de Tela. Veja<br>página 52.                                                           |
|                                      |                                                                                                    |                |                                               |                                                                                                    |

∠ As teclas GUIDE e TV/SAT funcionam quando a tecla de função SAT/CABLE está selecionada.

## Programando o Controle Remoto

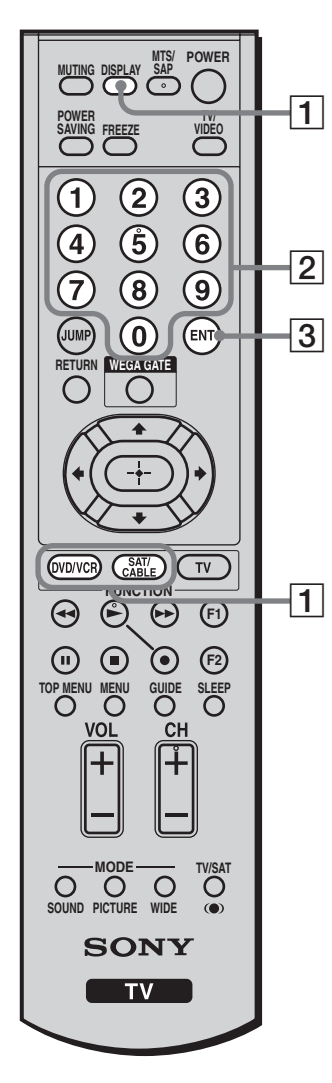

Insira duas pilhas tipo AA (fornecidas) de modo que os sinais  $\bigoplus e \bigoplus$  das pilhas coincidam com os sinais do diagrama no interior do compartimento de pilhas.

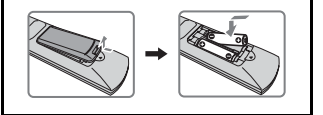

O controle remoto vem ajustado de fábrica para operar os aparelhos de vídeo da marca Sony.

| Aparelhos Sony   | Código de programação           |
|------------------|---------------------------------|
| DVD/Videocassete | 601 (Sony Dream System)         |
| SAT/TV a cabo    | 801 (Receptor de satélite Sony) |

Siga os passos abaixo para programar o controle remoto do seu TV para operar os aparelhos de vídeo de outros fabricantes.

Encontre o código de três dígitos do seu aparelho na lista de "Códigos dos Fabricantes" na página 36. Se mais de um código estiver listado, tente pelo primeiro código.

1 Mantenha pressionada a tecla (MIVER) ou (SATE FUNCTION que deseja programar no controle remoto e pressione a tecla (SATE simultaneamente.

A tecla FUNCTION selecionada (DVD/VCR ou SAT/CABLE) piscará.

- Insira o código do fabricante de três dígitos usando as teclas ()-()
   enquanto a tecla está acesa, dentro de aproximadamente 10 segundos.
- **3** Pressione a tecla .

Quando a programação estiver correta, a tecla FUNCTION selecionada piscará duas vezes lentamente, e quando não estiver, piscará cinco vezes rapidamente.

#### Para verificar se o código funciona

Aponte o controle remoto do seu TV ao aparelho e pressione a tecla POWER verde. Se o aparelho responder, a programação está concluída. Se não, tente outro código listado para o aparelho.

- Se nenhum código for introduzido dentro do tempo especificado acima, ou se um código inválido ou incorreto for introduzido, o controle remoto voltará automaticamente ao ajuste anterior.
- Em alguns casos, você pode não conseguir programar o seu controle remoto para operar outros aparelhos. Nestes casos, use o controle remoto do próprio aparelho.
- Pilhas esgotadas ou a remoção das pilhas poderá desprogramar os códigos e restaurar os códigos ajustados na fábrica. Neste caso, será necessária a reprogramação dos códigos.

#### Assistindo ao TV

#### Códigos dos Fabricantes

#### **Reprodutores DVD**

| Fabricante       | Código |  |
|------------------|--------|--|
| Sony             | 751    |  |
| General Electric | 755    |  |
| Hitachi          | 758    |  |
| JVC              | 756    |  |
| Magnavox         | 757    |  |
| Mitsubishi       | 761    |  |
| Panasonic        | 753    |  |
| Philips          | 757    |  |
| Pioneer          | 752    |  |
| RCA/PROSCAN      | 755    |  |
| Samsung          | 758    |  |
| Toshiba          | 754    |  |
| Zenith           | 760    |  |

#### **DVD Changers**

| Fabricante | Código |  |
|------------|--------|--|
| Sony       | 765    |  |
| Panasonic  | 766    |  |
|            |        |  |

#### Combos de DVD/Videocassete

| Fabricante | Código |  |
|------------|--------|--|
| Sony       | 767    |  |
| Zenith     | 768    |  |
| Toshiba    | 773    |  |
| Samsung    | 774    |  |
| JVC        | 775    |  |
| Broksonic  | 776    |  |
| Panasonic  | 777    |  |

#### Combo de HDD/DVD

| Fabricante | Código        |
|------------|---------------|
| Sony       | 770, 771, 772 |

## Sistema de DVD de AV de 5.1 canais

| Fabricante | Código             |
|------------|--------------------|
| Sony (DAV) | 601, 602, 603, 604 |

#### **Receiver AV**

| Fabricante | Código |
|------------|--------|
| Sony       | 764    |

#### Videocassetes

| Fabricante        | Código        |
|-------------------|---------------|
| Sony              | 301, 302, 303 |
| Admiral (M. Ward) | 327           |
| Aiwa*             | 338, 344      |
| Audio Dynamic     | 314, 337      |
| Broksonic         | 319, 317      |
|                   |               |

| Fabricante       | Coargo                          |
|------------------|---------------------------------|
| Canon            | 309, 308                        |
| Citizen          | 332                             |
| Craig            | 302, 332                        |
| Curtis Mathes    | 304, 338, 309                   |
| Daewoo           | 341, 312, 309                   |
| DBX              | 314, 336, 337                   |
| Dimensia         | 304                             |
| Emerson          | 319, 320, 316, 317,             |
|                  | 318, 341                        |
| Fisher           | 330, 335                        |
| Funai            | 338                             |
| General Electric | 329 304 309                     |
| Go Video         | 322, 339, 340                   |
| Goldstar         | 322, 337, 340                   |
| Hitachi          | 306 304 305 338                 |
| Indoni Danlari   | 200, 208                        |
|                  | 309, 308                        |
| JC Penney        | 214 226 227                     |
| WC               | 214, 330, 337                   |
| JVC              | 314, 330, 337, 343,<br>246, 247 |
| Vanwood          | 214 226 222 227                 |
| LC Kellwood      | 314, 330, 332, 337              |
|                  | 332                             |
| LAI (SEARS)      | 332, 305, 330, 335,             |
|                  | 338                             |
| Magnavox         | 308, 309, 310                   |
| Marantz          | 314, 336, 337                   |
| Marta            | 332                             |
| Memorex          | 309, 335                        |
| Minolta          | 305, 304                        |
| Mitsubishi/MGA   | 323, 324, 325, 326              |
| Multitech        | 325, 338, 321                   |
| NEC              | 314, 336, 337                   |
| Olympic          | 309, 308                        |
| Optimus          | 327                             |
| Orion            | 317                             |
| Panasonic        | 308, 309, 306, 307              |
| Pentax           | 305, 304                        |
| Philco           | 308, 309                        |
| Philips          | 308, 309, 310                   |
| Pioneer          | 308                             |
| Quasar           | 308, 309, 306                   |
| RCA/PROSCAN      | 304, 305, 308,                  |
|                  | 309, 311, 312,                  |
|                  | 313, 310, 329                   |
| Realistic        | 309, 330, 328,                  |
|                  | 335, 324, 338                   |
| Sansui           | 314                             |
| Samsung          | 322, 313, 321                   |
| Sanvo            | 330 335                         |
| Sanyo            | 550, 555                        |

| Fabricante         | Código              |
|--------------------|---------------------|
| Scott              | 312, 313, 321, 335, |
|                    | 323, 324, 325, 326  |
| Sharp              | 327, 328            |
| Signature 2000 (M. | 338, 327            |
| Ward)              |                     |
| SV2000             | 338                 |
| Sylvania           | 308, 309, 338, 310  |
| Symphonic          | 338                 |
| Tashiro            | 332                 |
| Tatung             | 314, 336, 337       |
| Teac               | 314, 336, 338, 337  |
| Technics           | 309, 308            |
| Toshiba            | 312, 311            |
| Wards              | 327, 328, 335, 331, |
|                    | 332                 |
| Yamaha             | 314, 330, 336, 337  |
| Zenith             | 331                 |
|                    |                     |

#### Decodificadores de TV a cabo

| Fabricante         | Código              |
|--------------------|---------------------|
| Sony               | 230                 |
| Hamlin/Regal       | 222, 223, 224, 225, |
|                    | 226                 |
| Jerrold/G. I./     | 201, 202, 203, 204, |
| Motorola           | 205, 206, 207, 208, |
|                    | 218, 222            |
| Oak                | 227, 228, 229       |
| Panasonic          | 219, 220, 221       |
| Pioneer            | 214, 215            |
| Scientific Atlanta | 209, 210, 211       |
| Tocom              | 216, 217            |
| Zenith             | 212, 213            |

#### Receptores de satélite

| Fabricante       | Código   |
|------------------|----------|
| Sony             | 801      |
| Dish Network     | 810      |
| Echostar         | 810      |
| General Electric | 802      |
| Hitachi          | 805      |
| Hughes           | 804      |
| Mitsubishi       | 809      |
| Panasonic        | 803      |
| RCA/PROSCAN      | 802, 808 |
| Toshiba          | 806, 807 |
| Philips          | 811      |
| Samsung          | 812      |

\* Se um videocassete Aiwa não funcionar mesmo digitando o código de Aiwa, digite o código Sony no seu lugar.

## Operando Outros Aparelhos com o seu Controle Remoto

Para operar outro aparelho conectado ao TV, primeiro volte para a página 36 e programe o código necessário. Para operar o aparelho de vídeo, pressione TV/VIDEO repetidamente até que a entrada de vídeo correspondente ao aparelho conectado apareça na tela. Veja a seguir informações sobre a operação do controle remoto.

Algumas funções podem não operar dependendo do aparelho. Neste caso, realize as operações com o controle remoto fornecido com o aparelho.

#### Operando um Decodificador de TV a cabo

| Para                                                                 | Pressione            |
|----------------------------------------------------------------------|----------------------|
| Ativar o controle remoto para operar<br>o decodificador de TV a cabo | SAT/CABLE (FUNCTION) |
| Ligar/desligar                                                       | POWER                |

#### Operando um Receptor de Satélite

| Para                                                           | Pressione            |
|----------------------------------------------------------------|----------------------|
| Ativar o controle remoto para operar<br>o receptor de satélite | SAT/CABLE (FUNCTION) |
| Ligar/desligar                                                 | POWER                |
| Selecionar um canal                                            | 0-9, ENT             |
| Mudar de canal                                                 | CH +/-               |
| Voltar ao último canal                                         | JUMP                 |
| Exibir o número do canal                                       | DISPLAY              |

| Para                   | Pressione |
|------------------------|-----------|
| Selecionar um canal    | 0-9, ENT  |
| Mudar de canal         | CH +/-    |
| Voltar ao último canal | JUMP      |

| Para                                                         | Pressione        |
|--------------------------------------------------------------|------------------|
| Exibir o Guia SAT                                            | GUIDE            |
| Exibir o Menu SAT                                            | MENU             |
| Mover a seleção (cursor)                                     | <b>* * * *</b>   |
| Selecionar o item                                            | ( <del>+</del> ) |
| Alternar entre os programas de TV e os programas de satélite | TV/SAT           |

#### **Operando um Videocassete**

| Para                                                   | Pressione              |
|--------------------------------------------------------|------------------------|
| Ativar o controle remoto para operar<br>o videocassete | DVD/VCR (FUNCTION)     |
| Ligar/desligar                                         | POWER                  |
| Mudar de canal                                         | CH +/-                 |
| Gravar                                                 | ► enquanto pressiona ● |
| Reproduzir                                             | •                      |
| Parar                                                  |                        |

#### Operando um reprodutor de DVD ou DVD Changer

| Para                                             | Pressione          |
|--------------------------------------------------|--------------------|
| Ativar o controle remoto para operar<br>o DVD    | DVD/VCR (FUNCTION) |
| Ligar/desligar                                   | POWER              |
| Pular o disco, se você possuir um<br>DVD changer | F1                 |
| Reproduzir                                       | •                  |
| Parar                                            |                    |

| Para                                             | Pressione                                                                  |
|--------------------------------------------------|----------------------------------------------------------------------------|
| Avançar a fita rapidamente                       | ••                                                                         |
| Rebobinar a fita                                 | ₩                                                                          |
| Efetuar uma pausa                                | III (pressione novamente para retornar à reprodução normal)                |
| Procurar uma imagem avançando ou<br>retrocedendo | ▶ ou ◀◀ durante a<br>reprodução (solte para voltar à<br>reprodução normal) |

| Para                                            | Pressione                                    |
|-------------------------------------------------|----------------------------------------------|
| Passar através de diferentes faixas do disco    | ▶ para avançar ou ◀ para retroceder          |
| Passar através de diferentes capítulos do disco | CH + para avançar ou<br>CH – para retroceder |
| Selecionar diretamente uma faixa                | 0-9, ENT                                     |
| Exibir o menu (configuração)                    | MENU                                         |
| Exibir o menu principal                         | TOP MENU                                     |
|                                                 |                                              |

#### Assistindo ao TV

Para ...

Efetuar uma pausa

Pressione ...

■ (pressione novamente para retornar à reprodução normal)

| Para                 | Pressione                                    |
|----------------------|----------------------------------------------|
| Operar o menu do DVD | <b>↑                                    </b> |

#### Operando um Sistema de DVD de AV de 5.1 canais (Sony DAV)

| Para                                          | Pressione          |
|-----------------------------------------------|--------------------|
| Ativar o controle remoto para operar<br>o DVD | DVD/VCR (FUNCTION) |
| Ligar/desligar                                | POWER              |
| Selecionar outro aparelho conectado<br>ao DAV | F1                 |
| Pular um disco                                | F2                 |
| Exibir o menu de DVD                          | TOP MENU           |
| Exibir o menu (configuração)                  | MENU               |

#### Operando um Combo de DVD/Videocassete

| Para                                                                                | Pressione                 |
|-------------------------------------------------------------------------------------|---------------------------|
| Ativar o controle remoto para operar<br>o DVD/videocassete                          | DVD/VCR (FUNCTION)        |
| Ligar/desligar                                                                      | POWER                     |
| Se você possui um combo de DVD/vic<br>Selecionar o DVD<br>Selecionar o videocassete | leocassete:<br>F 1<br>F 2 |
| Exibir o menu de DVD                                                                | MENU                      |
| Reproduzir                                                                          | •                         |
| Parar                                                                               |                           |
| Efetuar uma pausa                                                                   | 11                        |

#### Operando um Combo de DVD/HDD

| Para                                              | Pressione          |
|---------------------------------------------------|--------------------|
| Ativar o controle remoto para operar<br>o DVD/HDD | DVD/VCR (FUNCTION) |

| Ligar/desligar    | POWER |
|-------------------|-------|
| Selecionar o HDD  | F 1   |
| Selecionar o DVD  | F 2   |
| Reproduzir        | ►     |
| Parar             |       |
| Efetuar uma pausa | 11    |

#### **Operando um Receiver AV**

| Para           | Pressione       |
|----------------|-----------------|
| Ligar/desligar | POWER           |
| Mudar o volume | VOL +/-, MUTING |

| Para                                          | Pressione                     |
|-----------------------------------------------|-------------------------------|
| Reproduzir                                    | ►                             |
| Parar                                         |                               |
| Efetuar uma pausa                             | II                            |
| Procurar uma imagem avançando ou retrocedendo | ▶▶ ou ◀◀ durante a reprodução |
| Mover a seleção (cursor)                      | ***                           |
| Selecionar o item                             | ( <del>+</del> )              |
| Mudar o volume                                | VOL +/-, MUTING               |

| Para                                                                           | Pressione                              |
|--------------------------------------------------------------------------------|----------------------------------------|
| Procurar uma imagem avançando ou retrocedendo                                  | ▶ ou ◀ durante a reprodução            |
| Mover a seleção (cursor)<br>e selecionar (DVD)                                 | <b>★ ◆ ◆ →</b>                         |
| Gravar (videocassete)                                                          | <ul> <li>enquanto pressiona</li> </ul> |
| Mudar de canal (videocassete)                                                  | 0-9, ENT (usando o sintonizador)       |
| Especificar o capítulo anterior /faixa<br>Especificar o próximo capítulo/faixa | CH –<br>CH +                           |

| Para                                                                           | Pressione                              |
|--------------------------------------------------------------------------------|----------------------------------------|
| Procurar uma imagem avançando ou<br>retrocedendo                               | ▶ ou ◀ durante a reprodução            |
| Mover a seleção (cursor)<br>e selecionar                                       | <b>★ ★ ◆ →</b>                         |
| Gravar                                                                         | <ul> <li>enquanto pressiona</li> </ul> |
| Especificar o capítulo anterior /faixa<br>Especificar o próximo capítulo/faixa | CH –<br>CH +                           |
| Exibir o menu (configuração)                                                   | MENU                                   |
| Exibir o menu principal                                                        | TOP MENU                               |
|                                                                                |                                        |

## Teclas Especiais do Controle Remoto

Utilizando o Modo Wide

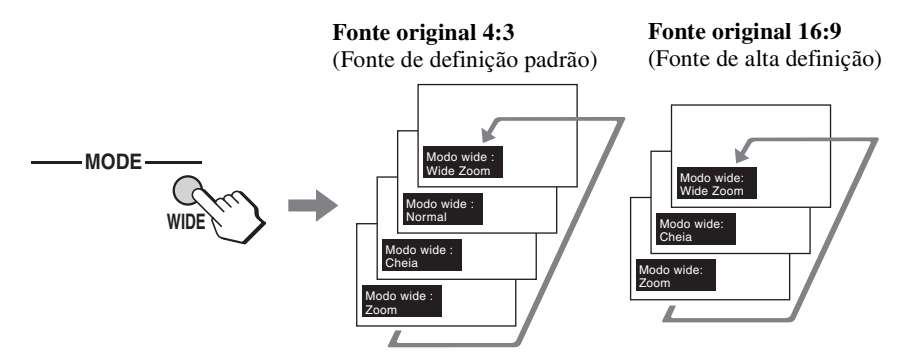

Quando o TV recebe sinais em 720p ou 1080i, não é possível selecionar a opção Normal.

um sinal em 720p ou 1080i, que é uma imagem no formato 4:3 com uma barra preta em cada lado, o modo Cheia retorna a imagem ao seu tamanho original.

🛱 Quando o TV recebe

Você também pode acessar os ajustes do Modo wide na configuração de Tela. Para mais informações, veja a página 52. Alterando o modo widescreen

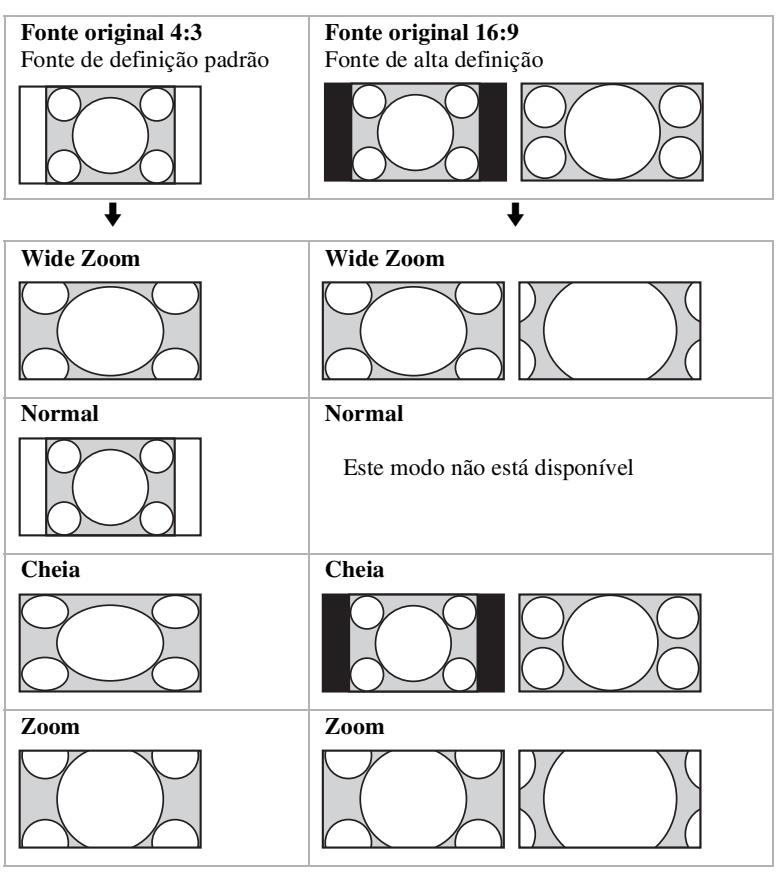

#### Utilizando a Função Jump

Você pode alternar entre os dois últimos canais selecionados.

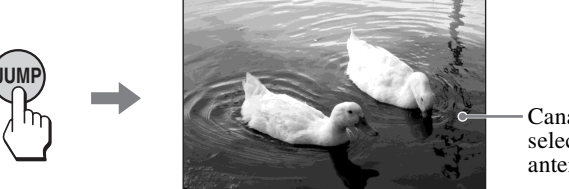

Canal selecionado anteriormente

#### Utilizando a Função Freeze

È Enquanto a imagem está congelada, o som continua sendo emitido normalmente. Você pode usar esta função para anotar as informações que aparecem na tela, como o número de telefone, receitas, etc. Quando se pressiona a tecla uma vez, a tela atual é congelada e uma tela secundária aparece. Quando se pressiona a tecla duas vezes, somente a tela congelada é exibida e quando se pressiona três vezes, o TV volta à tela normal.

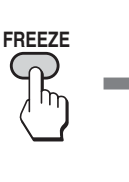

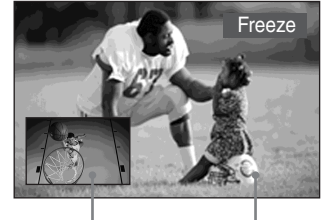

Programa atual Imagem congelada Para mover a tela secundária, use ↑ ↓ ↓ ↓.

#### Para cancelar o modo Freeze

Pressione FREEZE até que a tela normal apareça.

Quando a função Freeze está ativa, algumas funções ficam indisponíveis, como o WEGA GATE.

#### Utilizando a Função Economizar energia

- Se você desliga o TV com o modo Economizar energia ativo, o modo permanece ativo na próxima vez que você liga o TV, exceto para Sem imagem.
- Você pode ativar o modo Economizar energia usando a tela de configuração. Selecione Economizar energia na configuração de Ajustes e depois o ajuste em Normal ou Reduzido.
- Ç Quando Sem imagem é selecionado, o indicador PIC OFF é aceso.

#### Utilizando a Função Sleep

- Se você desligar o TV e depois ligá-lo novamente, o Sleep timer retorna ao Sleep Não.
- A mensagem "TV desligará em breve" aparecerá aproximadamente um minuto antes do TV ser desligado. Esta mensagem pode não aparecer se você executar outra operação nos ajustes.
- Você também pode ajustar o Sleep timer usando os ajustes. Selecione Sleep na configuração de Hora/Timers e depois ajuste-o em 15, 30, 45, 60, 90 ou Não.

Você pode reduzir o consumo de energia do TV.

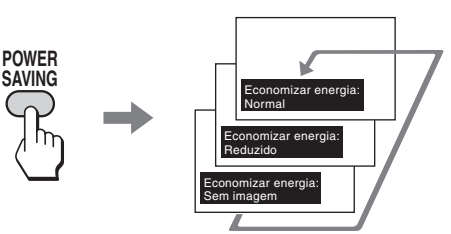

#### Para cancelar o modo Economizar energia

Pressione POWER SAVING repetidamente até que "Economizar energia: Normal" apareça na tela.

Você pode ajustar o TV para que seja desligado automaticamente após um período de tempo predeterminado (15, 30, 45, 60 ou 90 minutos).

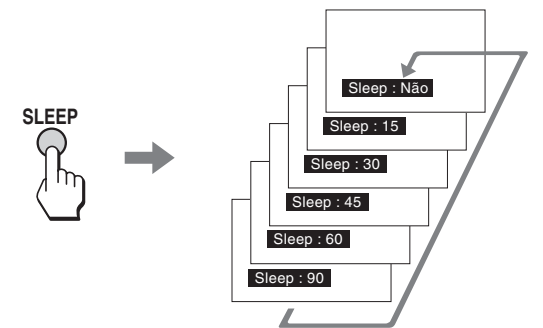

Enquanto o Sleep timer está ativo, o indicador TIMER no TV é aceso em vermelho.

#### Para cancelar o Sleep timer

Pressione SLEEP repetidamente até que Sleep Não apareça, ou desligue o TV e depois o ligue novamente.

## Introdução de WEGA GATE

## Visão Geral de WEGA GATE

WEGA GATE fornece uma tecla de acesso que controla o seu TV. Este recurso permite que você realize várias tarefas intuitivamente através de um painel de controle que aparece na tela do TV ao invés de realizar vários acionamentos de teclas no controle remoto.

Quando se pressiona a tecla WEGA GATE, é possível realizar as seguintes operações básicas do TV: criar seus canais favoritos, assistir ao TV, assistir às imagens de aparelhos externos ou ajustar menus.

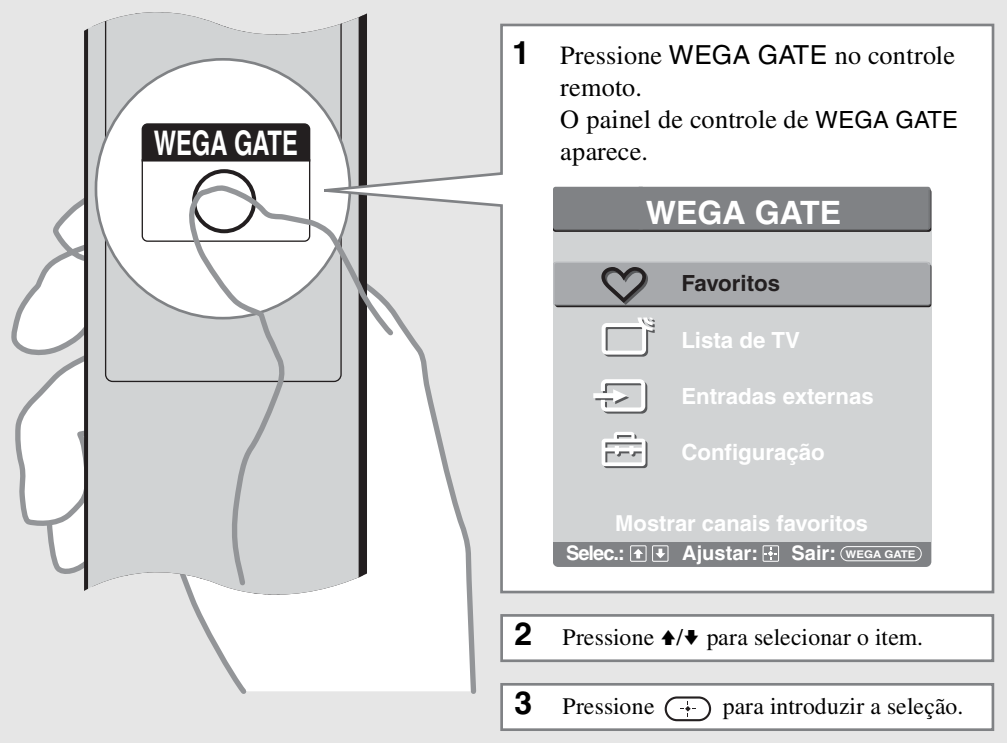

Pressione WEGA GATE para sair.

#### A tela WEGA GATE fornece acesso aos seguintes itens:

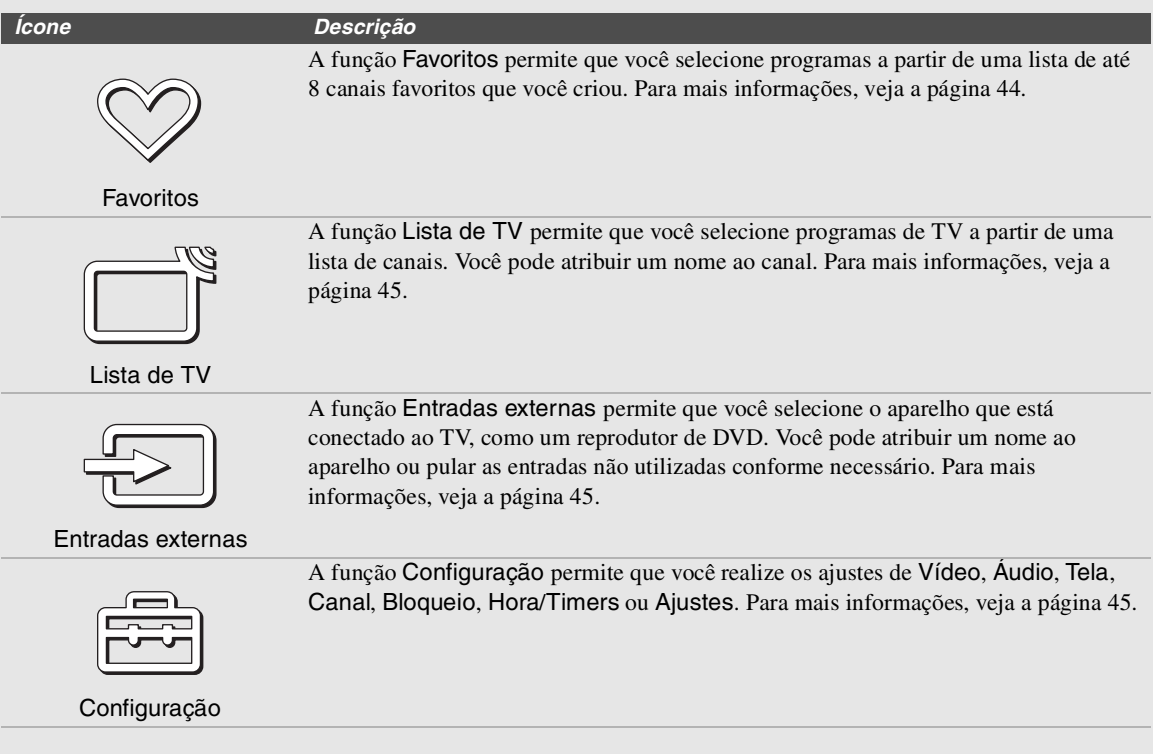

## Navegando e Selecionando

Use o seu controle remoto para navegar pelo WEGA GATE e pelos ajustes.

| Para                                                       | Pressione                                        |
|------------------------------------------------------------|--------------------------------------------------|
| Exibir o painel de controle WEGA GATE                      | Pressione WEGA GATE.                             |
| Exibir Configuração                                        | Pressione WEGA GATE e selecione Configuração.    |
| Mover-se pela Configuração                                 | Pressione <b>↑ ↓ ↓ ↓</b> .                       |
| Selecionar um opção e efetuar a alteração                  | Pressione +.                                     |
| Voltar a fase anterior                                     | Pressione RETURN ou selecione Voltar em ajustes. |
| Selecionar (confirmar) os ajustas modificados              | Pressione (+).                                   |
| Sair do painel de controle de WEGA GATE ou<br>Configuração | Pressione WEGA GATE.                             |

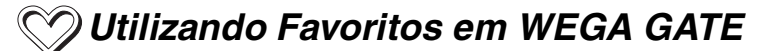

A função Favoritos permite que você selecione programas a partir de uma lista de até 8 canais favoritos que você criou. Você pode criar uma lista usando a opção Adicionar a Favoritos.

1 Selecione Favoritos a partir do painel de controle de WEGA GATE e pressione (+).

A lista de Canais Favoritos aparece.

| Canais Favoritos |        |       |                 |
|------------------|--------|-------|-----------------|
| Valdar           |        |       |                 |
| voitar           |        |       |                 |
| Adicion          | ar a F | avo   | ritos           |
| 1                | 5      | :     | GLO             |
| 2                | 4      | :     | SBT             |
| 3                | 2      | :     | CULT            |
| 4                | 7      | :     | REC             |
| 5                | 9      | :     | RTV             |
| 6                | 13     | :     | BAND            |
| 7                | 21     | :     | 21              |
| 8                | 32     | :     | MTV             |
|                  |        |       |                 |
| Selec.: 1 .      | Ajusta | ar: E | Sair: WEGA GATE |

- **2** Pressione  $\uparrow/\downarrow$  para selectionar o canal desejado e pressione (-+).
  - Para adicionar o canal atual à lista de Canais Favoritos, selecione Adicionar a Favoritos e pressione (+).
  - Quando a lista de Canais Favoritos estiver cheia, remova um canal da lista usando Canais Favoritos na configuração de Canal e tente novamente. (Veja a página 54)

## TUtilizando a Lista de TV em WEGA GATE

A função Lista de TV permite que você selecione programas de TV a partir de uma lista com os nomes de canais. Você também pode atribuir um nome utilizando Nomear canal na configuração de Canal. (Veja a página 55)

Selecione Lista de TV a partir do painel de controle de WEGA GATE e pressione (+).

A lista de canais de TV aparece.

| Lista de | e TV  |                       |        |
|----------|-------|-----------------------|--------|
| Vo       | oltar |                       |        |
|          | 4     | SBT                   | +      |
|          | 7     | REC                   |        |
|          | 21    | 21                    |        |
|          |       |                       |        |
|          |       |                       |        |
|          |       |                       |        |
|          |       |                       |        |
|          |       |                       | +      |
|          |       |                       |        |
| Selec :  |       | liustar: 🗔 Sair: (wea | A GATE |

**2** Pressione  $\uparrow/\downarrow$  para selecionar o canal desejado e pressione (-).

## 😓 Utilizando as Entradas externas em WEGA GATE

A função Entradas externas permite que você selecione os aparelhos externos conectados ao TV. Você também pode atribuir um nome às entradas utilizando Legenda de entrada em Ajustes. (Veja a página 60)

 Selecione Entradas externas no painel de controle de WEGA GATE e pressione (+).

A lista de Entradas externas aparece.

| Voltar<br>Video1 Cable box<br>Video2 Video2<br>Video3 Receiver<br>Video4 Video4                                        |
|----------------------------------------------------------------------------------------------------|
| Vídeo1     Cable box       Vídeo2     Video2       Vídeo3     Receiver       Vídeo4     Video4       Vídeo4     Video4 |
| Vídeo2 Video2<br>Vídeo3 Receiver<br>Vídeo4 Video4                                                                      |
| Vídeo3 Receiver<br>Vídeo4 Video4                                                                                       |
| Vídeo4 Video4                                                                                                    |
|                                                                                                    |
| Video5 Satellite                                                                                                    |
| Vídeo6 PC                                                                                                    |
|                                                                                                    |
|                                                                                                    |
|                                                                                                    |
|                                                                                                    |

**2** Pressione  $\uparrow/\downarrow$  para selecionar a entrada externa desejada e pressione (+).

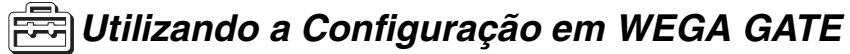

A função **Configuração** permite que você acesse a tela de ajustes onde a maioria dos ajustes avançados são realizados. Veja "Descrição Geral de Configuração" na página 46.

## Descrição Geral de Configuração

A Configuração proporciona acesso às seguintes funções:

| Configuração                                                                                                    | Permite que você ajuste/mude                                                                                                    |                                                                                                   |
|----------------------------------------------------------------------------------------------------|----------------------------------------------------------------------------------------------------|---------------------------------------------------------------------------------------------------|
| Vídeo Video Video Reset Contraste: Brilhante Reset Contraste: Contraste: Contraste: Brilho: Cor: 60 Matiz: Nitidez: Ritho: Cor: Fria CineMotion: Näo Ajuste niv,preto: Sim N8: Backlight: Max Selec: €0 Ajusten: Vitar: Selec: €0 Ajusten: Vitar: Selec: €0 Ajusten: Vitar: Selec: €0 Ajusten: Vitar: Selec: €0 Ajusten: Vitar: Selec: €0 Ajusten: Vitar: Selec: €0 Ajusten: Vitar: Selec: €0 Ajusten: Vitar: Selec: €0 Ajusten: Vitar: Selec: €0 Ajusten: Ajusten: Vitar: Selec: €0 Ajusten: Vitar: Selec: €0 Ajusten: Vitar: Selec: €0 Ajusten: Ajusten: Aju | Modo imagem (página 48)<br>Reset (página 48)<br>Contraste (página 48)<br>Brilho (página 48)<br>Cor (página 48)<br>Matiz (página 48)<br>Nitidez (página 48)<br>Temp. de cor (página 48)                                                      | CineMotion (página 48)<br>Ajuste nív.preto (página 48)<br>NR (página 49)<br>Backlight (página 49) |
| Áudio       TV         Audio       TV         Reset       0         Graves       0         Steady Sound:       Não         TFieldo:       Não         MTS:       Estérço         Alto-falante:       Sim         Salda de audio:       Salda de audio:         Seleo:       BLE Austar: 12 Voltar: e Sair.(mexa.came)                                                                                                    | Modo som (página 50)<br>Reset (página 50)<br>Agudos (página 50)<br>Graves (página 50)<br>Balanço (página 50)<br>Steady Sound (página 50)<br>Efeito (página 50)<br>MTS (página 50)<br>Alto-falante (página 51)<br>Saída de áudio (página 51) |                                                                                                   |
| Tela       TV         Image: Select: Die Austar: G: Voltar: @ Sair: (weax axe)                                                                                                    | Modo wide (página 52)<br>4:3 Padrão (página 52)<br>Overscan (página 53)<br>Posição V (página 53)<br>Posição H (página 53)<br>Fase (página 53)<br>Separação (página 53)<br>Reset (página 53)                                                 |                                                                                                   |
| Canal Canal Canais Favoritos TV a cabo: Sin Auto programação: Induir/Omlir canai Nomear canai Nomear canai Selec:::::::::::::::::::::::::::::::::::                                                                                                    | Canais Favoritos (página 54)<br>TV a cabo (página 54)<br>Fixar canal (página 54)<br>Auto programação (página 54)<br>Incluir/Omitir canal (página 55)<br>Nomear canal (página 55)                                                            |                                                                                                   |

#### Configuração Permite que você ajuste/mude Bloqueio de canal (página 56) Bloqueio Alterar senha (página 56) Bloqueio τv E Bloqueio de canal: Não Alterar senha 0 FF 101 ()**(** E : • • Ajustar: • Voltar: • Sair: (WEGA GATE) Hora/Timers Sleep (página 57) Timer 1 (página 57) Hora/Timers О ТУ Sleep Não E Timer 2 (página 57) Timer 1 Timer 2 0) Não Hora atual (página 58) Hora atual FF 5 $\odot$ B ec.: 👀 🗭 Ajustar: 🗄 Voltar: 🖷 Sair: (@EGA GATE) Ajustes Caption Vision (página 59) Info de canal (página 59) Ajustes 0 ΤV

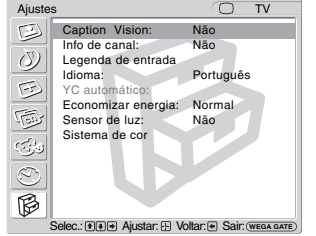

Info de canal (página 59) Legenda de entrada (página 60) Idioma (página 60) YC automático (página 60) Economizar energia (página 60) Sensor de luz (página 61) Sistema de cor (página 61)

#### Utilizando a Configuração de Vídeo

#### Para selecionar a configuração de Vídeo

- 1. Pressione WEGA GATE
- 2. Selecione 3. Selecione Vídeo
- **4.** Pressione para confirmar a

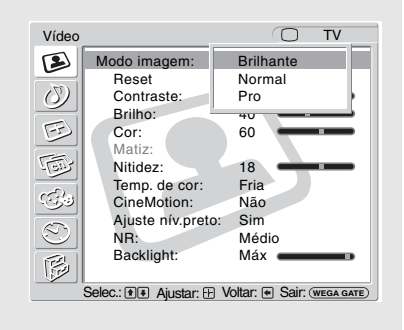

R

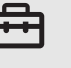

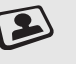

seleção

Para sair da configuração de Vídeo, pressione O.

#### Selecionando Opções de Vídeo

- Para mudar de um Modo imagem para outro, utilize a tecla PICTURE do controle remoto.
- Você pode alterar as opções de Modo imagem (Brilhante, Normal, Pro) para cada entrada de vídeo (inclusive a entrada de antena do TV).
- Você pode alterar a configuração de Vídeo (Contraste, Brilho, Cor, etc.) para cada modo.
- As opções Cor, Matiz, Nitidez, CineMotion, Ajuste nív.preto não estão disponíveis para a entrada dos sinais do computador.

Os ajustes de Vídeo incluem as seguintes opções: Para selecionar uma opção e mudar o ajuste, pressione ★ ★ ★ →. Pressione (+) para confirmar a seleção.

| Opção                                                     | Descrição                                                                                                    |                                                                                     |  |
|-----------------------------------------------------------|----------------------------------------------------------------------------------------------------|-------------------------------------------------------------------------------------|--|
| Modo imagem<br>Visualização<br>personalizada de<br>imagem | Brilhante                                                                                                    | Selecione para obter maior contraste e nitidez da imagem.                           |  |
|                                                           | Normal                                                                                                    | Selecione para obter uma imagem padrão.<br>Recomendado para entretenimento pessoal. |  |
|                                                           | Pro                                                                                                    | Selecione para obter uma imagem semelhante a de um monitor profissional.            |  |
| Reset                                                     | Retorna todos os ajustes realizados em Modo imagem<br>(Brilhante, Normal, Pro) aos ajustes de fábrica (exceto para as<br>opções que aparecem em cinza).                                                           |                                                                                     |  |
| Contraste                                                 | Ajuste para aumentar ou diminuir o contraste da imagem.                                                                                                    |                                                                                     |  |
| Brilho                                                    | Ajuste para clarear ou escurecer a imagem.                                                                                                    |                                                                                     |  |
| Cor                                                       | Ajuste para aumentar ou diminuir a intensidade de cor.                                                                                                    |                                                                                     |  |
| Matiz                                                     | Ajuste para aumentar ou diminuir os tons verdes. (Somente para NTSC)                                                                                                    |                                                                                     |  |
| Nitidez                                                   | Ajuste para aumentar ou suavizar a nitidez da imagem.                                                                                                    |                                                                                     |  |
| Temp. de cor                                              | Fria                                                                                                    | Selecione para dar um tom azulado ao branco.                                        |  |
| Ajuste de branco                                          | Padrão                                                                                                    | Selecione para dar um tom neutro ao branco.                                         |  |
|                                                           | Quente                                                                                                    | Selecione para dar um tom avermelhado ao branco.                                    |  |
| CineMotion                                                | Proporciona uma imagem de qualidade ótima detectando<br>automaticamente o conteúdo do filme e aplicando um processo<br>"reverse 3-2 pulldown". As imagens em movimento aparecerão<br>mais claras e mais naturais. |                                                                                     |  |
| Ajuste nív.preto                                          | Selecione Sim para melhorar as cores pretas e proporcionar maior contraste à imagem.                                                                                                    |                                                                                     |  |

| Opção       | Descrição                                                        |
|-------------|------------------------------------------------------------------|
| NR          | Selecione para reduzir o nível de ruído do aparelho conectado. É |
| (Redução de | também efetivo para os sinais provenientes da tomada             |
| ruído)      | VHF/UHF. Selecione entre Alto, Médio, Baixo e Não.               |
| Backlight   | Ajuste para o diminuir ou aumentar o brilho da luz de fundo.     |

## Utilizando a Configuração de Áudio

#### Para selecionar a configuração de Áudio

- 1. Pressione WEGA GATE
- 2. Selecione 3. Selecione Configuração
  - Áudio
- 4. Pressione para confirmar a selecão

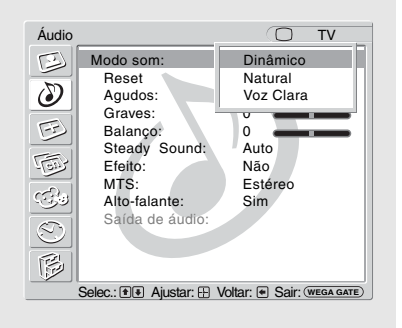

Para sair da configuração de Áudio, pressione

#### Selecionando **Opções de Áudio**

- Ç Para mudar de uma opcão de Modo som para outra, utilize a tecla SOUND do controle remoto.
- ϔ As opções Agudos, Graves e Balanco podem ser ajustadas quando a opção Saída de áudio está ajustada em Variável.
- ϔ Os ajustes do Modo som são independentes dos ajustes de Agudos/Graves.
- Ö Para mudar de uma opção de Efeito para outra, utilize ()no controle remoto.
- Ö Para mudar de uma opção MTS para outra, utilize MTS/SAP no controle remoto.
- 🛱 A opcão MTS não está disponível quando a entrada Vídeo, Componente, HDMI ou PC está selecionada.

Os ajustes de Áudio incluem as seguintes opções: Para selecionar uma opção e mudar o ajuste, pressione ♠ ♥ ♠ ♠. Pressione (+) para confirmar a seleção.

| Opção                                                                | Descrição                                                                            |                                                                                                    |  |
|----------------------------------------------------------------------|--------------------------------------------------------------------------------------|----------------------------------------------------------------------------------------------------|--|
| Modo som                                                             | Dinâmico                                                                             | Selecione para melhorar os agudos e os graves.                                                                                                    |  |
| Ajuste de som                                                        | Natural                                                                              | Ajuste sem contraste.                                                                                                    |  |
| personalizado                                                        | Voz Clara                                                                            | Adequado para diálogos falados.                                                                                                    |  |
| Reset                                                                | Retorna os ajustes realizados em Agudos, Graves e Balanço<br>aos ajustes de fábrica. |                                                                                                    |  |
| Agudos                                                               | Ajuste para diminuir ou aumentar a intensidade dos agudos.                           |                                                                                                    |  |
| Graves                                                               | Ajuste para diminuir ou aumentar a intensidade dos graves.                           |                                                                                                    |  |
| Balanço                                                              | Ajuste para enfatizar o som no alto-falante esquerdo ou direito.                     |                                                                                                    |  |
| Steady Sound                                                         | Auto                                                                                 | Selecione para estabilizar o volume.                                                                                                    |  |
|                                                                      | Não                                                                                  | Selecione para desativar a função Steady Sound.                                                                                                    |  |
| Efeito                                                               | TruSurround                                                                          | Selecione para obter o som surround (somente para programas em estéreo).                                                                                               |  |
|                                                                      | Simulado                                                                             | Simula o efeito surround para programas mono.                                                                                                    |  |
|                                                                      | Não                                                                                  | Selecione para obter a recepção normal em estéreo ou mono.                                                                                                    |  |
| MTS<br>Desfrute os<br>programas em<br>estéreo,<br>bilíngüe<br>e mono | Estéreo                                                                              | Selecione para obter uma recepção em estéreo<br>quando estiver assistindo a um programa<br>transmitido em estéreo.                                                     |  |
|                                                                      | Auto SAP                                                                             | Selecione para mudar automaticamente o TV<br>para o som original (SAP) ao sintonizar um<br>sinal. Se não houver nenhum sinal SAP, o TV<br>permanecerá no modo Estéreo. |  |
|                                                                      | Mono                                                                                 | Selecione para a recepção em mono. Utilize para<br>reduzir o ruído durante a recepção de programas<br>em estéreo com sinais fracos.                                    |  |

A opção Variável de Saída de áudio está disponível somente quando a opção Alto-falante está ajustada em Não.

| Opção                                                   | Descrição |                                                                                                    |
|---------------------------------------------------------|-----------|----------------------------------------------------------------------------------------------------|
| Alto-falante                                            | Sim       | Selecione para ouvir o som dos alto-falantes do TV.                                                                                                    |
|                                                         | Não       | Selecione para desligar o som dos alto-falantes<br>do TV e ouvir o som do TV somente através dos<br>receiver de áudio e alto-falantes externos.                                                                                                  |
| Saída de áudio<br>Controle fácil de<br>ajuste de volume | Variável  | Os alto-falantes do TV são desligados, porém a saída de áudio do seu aparelho de som pode ser controlada pelo controle remoto do TV.                                                                                                    |
|                                                         | Fixo      | Os alto-falantes do TV são desligados e a saída<br>de áudio proveniente do TV é mantida em um<br>nível fixo. Use o controle remoto do seu<br>aparelho de som para ajustar o volume (e outros<br>ajustes de áudio) através do seu sistema de som. |

## 🕑 Utilizando a Configuração de Tela

#### Para selecionar a configuração de Tela

- 1. Pressione WEGA GATE
- 2. Selecione Configuração
  - 3. Selecione to Tela
- Pressione para confirmar a seleção

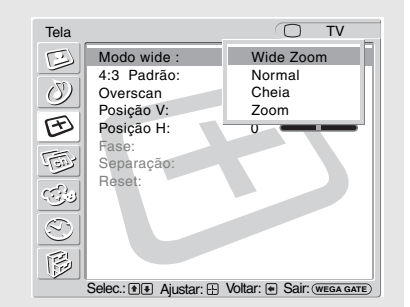

F

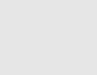

seneçai

Para sair da configuração de Tela, pressione O.

#### Selecionando Opções de Tela

- Para mudar de uma opção de Modo wide para outra, use WIDE no controle remoto.
- Visit Nos modos Wide Zoom e Zoom, você pode ajustar a posição vertical da imagem. Mais detalhes, veja página 53.
- As opções Normal, Cheia1 e Cheia2 estão disponíveis para o Modo wide quando a entrada de PC é selecionada.
- '\$\vec{Y} A opção 4:3 Padrão opera somente quando o TV recebe sinais em 480i ou 480p.

Ÿ Se a opção 4:3 Padrão estiver ajustada em qualquer modo exceto Não, o ajuste do Modo wide mudará somente para o canal atual. Quando mudar os canais (ou entradas), o Modo wide será substituído automaticamente pelo aiuste 4:3 Padrão para fontes 4:3. Para manter o aiuste atual do Modo wide quando os canais e as entradas são modificados, aiuste 4:3 Padrão em Não.

Os ajustes de Tela incluem as seguintes opções: Para selecionar uma opção e mudar o ajuste, pressione ★ ★ ★ →. Pressione (+-) para confirmar a seleção.

| Opção                  | Descrição |                                                   |
|------------------------|-----------|---------------------------------------------------|
| Modo wide              | Wide Zoom | Selecione para ampliar a imagem em tela cheia     |
| Selecione um           |           | com mínimo de distorção.                          |
| Modo wide para         | Normal    | Selecione para exibir a imagem 4:3 no tamanho     |
| usar com fontes<br>4:3 |           | original quando a fonte original é 4:3 (Fonte de  |
|                        |           | definição padrão).                                |
|                        | Cheia     | Selecione para ampliar a imagem original          |
|                        |           | horizontalmente e preencher a tela quando a       |
|                        |           | fonte original é 4:3 (Fonte de definição padrão). |
|                        |           | Quando a fonte original é 16:9 (Fonte de alta     |
|                        |           | definição), selecione este modo para exibir a     |
|                        |           | imagem 16:9 no tamanho original.                  |
|                        | Zoom      | Selecione para ampliar a imagem original sem      |
|                        |           | distorcer a relação de aspecto.                   |
| 4:3 Padrão             | Wide Zoom | Selecione para ampliar a imagem 4:3 e             |
| Selecione Modo         |           | preencher a tela 16:9, mantendo a imagem          |
| de Tela padrão         |           | original na medida do possível.                   |
| para usar com          | Normal    | Selecione para retornar a imagem 4:3 ao seu       |
| fontes 4:3             |           | tamanho original.                                 |
|                        | Cheia     | Selecione para ampliar a imagem 4:3 somente       |
|                        |           | na horizontal e preencher a tela 16:9.            |
|                        | Zoom      | Selecione para ampliar a imagem 4:3 na            |
|                        |           | horizontal e vertical até preencher a tela 16:9,  |
|                        |           | mantendo a mesma proporção de relação de          |
|                        |           | aspecto. É útil para assistir aos filmes no       |
|                        |           | formato Letterbox.                                |
|                        | Não       | Selecione para continuar usando o ajuste atual    |
|                        |           | do Modo wide quando o canal ou a entrada é        |
|                        |           | modificada.                                       |
|                        | 🕼 Não dis | ponível para entrada de PC.                       |
|                        |           |                                                   |

| 🛱 As opções 4:3 Padrão e                   | Opção       | Descrição                                                                                                    |                                                       |  |  |  |  |
|--------------------------------------------|-------------|----------------------------------------------------------------------------------------------------|-------------------------------------------------------|--|--|--|--|
| Overscan não estão                         | Overscan    | Normal                                                                                                    | Exibe uma imagem de tamanho padrão.                   |  |  |  |  |
| disponíveis para a                         |             | +1/+2                                                                                                    | Permite que você ajuste o tamanho da área             |  |  |  |  |
| entrada de sinais de PC.                   |             |                                                                                                    | visível da imagem.                                    |  |  |  |  |
|                                            |             | 🔬 Não d                                                                                                    | lisponível para a entrada de PC.                      |  |  |  |  |
| Q As opções Posição V e                    | Posição V   | Posição VPermite que você mova a posição da imagem para cima e para(Posiçãobaixo na janela. Disponível somente nos Wide Zoom e Zoo |                                                       |  |  |  |  |
| Posição E podem ser                        | (Posição    |                                                                                                    |                                                       |  |  |  |  |
| ajustadas entre –50 e                      | Vertical)   | Pressione 4                                                                                                    | /♦ e pressione → para escolher uma correção           |  |  |  |  |
|                                            |             | entre +10 e                                                                                                    | -10 (modo Zoom) e +10 e -10 (modo Wide Zoom).         |  |  |  |  |
| FC.                                        | Posição H   | Permite que                                                                                                    | e você mova a posição da imagem para a esquerda e     |  |  |  |  |
| 🛱 A função Posição H é                     | (Posição    | para a direi                                                                                                    | ta na janela. Esta função permite o ajuste horizontal |  |  |  |  |
| útil quando o TV está                      | Horizontal) | da imagem                                                                                                    | que está sendo exibida.                               |  |  |  |  |
| conectado ao                               | Fase        | Ajuste as li                                                                                                    | stras horizontais.                                    |  |  |  |  |
| videogame.                                 |             | 🔬 Dispo                                                                                                    | onível somente para a entrada de PC.                  |  |  |  |  |
| ở Aiuste as opcões Fase                    | Separação   | Ajuste as li                                                                                                    | stras verticais.                                      |  |  |  |  |
| e Separação com o<br>Modo wide ajustado em |             | 🔬 Dispo                                                                                                    | onível somente para a entrada de PC.                  |  |  |  |  |
|                                            | Reset       | Retorna os                                                                                                    | ajustes do Modo wide, Posição V, Posição H,           |  |  |  |  |
| Normal.                                    |             | Fase e Se                                                                                                    | Daração aos ajustes de fábrica.                       |  |  |  |  |
|                                            |             |                                                                                                    | nível somente nara a entrada de PC                    |  |  |  |  |

#### Tabela de Compatibilidade do Sinal de Entrada do PC

| Resolução |                       |   |                     | Freqüência horizontal | Freqüência vertical | Padrão VESA           |
|-----------|-----------------------|---|---------------------|-----------------------|---------------------|-----------------------|
| Sinais    | Horizontal<br>(Pixel) | × | Vertical<br>(Linha) | (kHz)                 | (Hz)                |                       |
| VGA       | 640                   | × | 480                 | 31.5                  | 60                  | _*                    |
|           | 640                   | × | 480                 | 37.9                  | 73                  | <b>v</b>              |
|           | 640                   | × | 480                 | 37.5                  | 75                  | <b>v</b>              |
|           | 720                   | × | 400                 | 31.5                  | 70                  | _*                    |
| SVGA      | 800                   | × | 600                 | 35.2                  | 56                  | <b>v</b>              |
|           | 800                   | × | 600                 | 37.9                  | 60                  | <b>v</b>              |
|           | 800                   | × | 600                 | 46.9                  | 75                  | <ul> <li>✓</li> </ul> |
|           | 800                   | × | 600                 | 48.1                  | 72                  | <b>v</b>              |
|           | 848                   | × | 480                 | 31.0                  | 60                  | <b>v</b>              |
| XGA       | 1024                  | × | 768                 | 48.4                  | 60                  | <ul> <li>✓</li> </ul> |
|           | 1024                  | × | 768                 | 56.5                  | 70                  | <b>v</b>              |
|           | 1024                  | × | 768                 | 60                    | 75                  | <b>v</b>              |
| WXGA      | 1280                  | × | 768                 | 47.4                  | 60                  | <b>v</b>              |
|           | 1280                  | × | 768                 | 47.8                  | 60                  | <b>v</b>              |
|           | 1280                  | × | 768                 | 60.3                  | 75                  | <ul> <li>✓</li> </ul> |
|           | 1360                  | × | 768                 | 47.7                  | 60                  | <ul> <li>✓</li> </ul> |

\*: Corresponde ao sinal VGA

🖉 Este TV não suporta Sync on Green (Sincronização em verde), nem Composite Sync (Sincronização composta).

Se receber um sinal diferente dos sinais apresentados na tabela acima, é possível que você não consiga visualizar corretamente ou conforme o ajuste realizado.

∠ É recomendado o uso de freqüência vertical (Hz) do computador ajustado em 60.

#### Utilizando a Configuração de Canal

#### Para selecionar a configuração de Canal

- 1. Pressione WEGA GATE
- 2. Selecione 3. Selecione Configuração

Canal

4. Pressione para confirmar a seleção

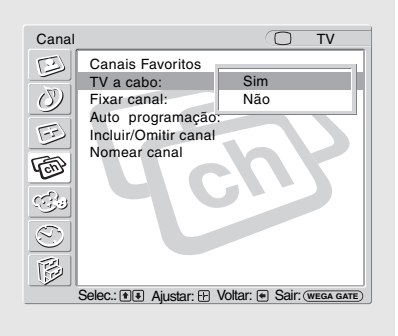

Para sair da configuração de **Canal**, pressione  $\bigcirc$ .

#### Selecionando **Opções de Canal**

Para selecionar uma opção e mudar o ajuste, pressione ♠ ♥ ♠ . Pressione (+) para confirmar a seleção. Os ajustes de Canal incluem as seguintes opções:

Ÿ Você também pode acessar a lista de Canais Favoritos no painel de controle de WEGA GATE

| Opção                                                                                             | Des                                                                                | crição                                                                                                    |                                                                                                    |  |  |
|---------------------------------------------------------------------------------------------------|------------------------------------------------------------------------------------|----------------------------------------------------------------------------------------------------|----------------------------------------------------------------------------------------------------|--|--|
| Canais Favoritos                                                                                  | Pern                                                                               | nite que vo                                                                                                    | cê programe uma lista de até 8 canais favoritos.                                                                     |  |  |
|                                                                                                   | 1                                                                                  | Pressione<br>Favorito (                                                                                                    | <ul> <li>♦/♦ para selecionar um número de Canal</li> <li>1-8) que deseja estabelecer como Canal Favorito,</li> </ul> |  |  |
|                                                                                                   | 2                                                                                  | depois pressione (-+-) para seleciona-lo.<br>Pressione ♠/♦ para navegar através dos canais até encont<br>o canal que deseja editar e depois pressione (+-) para<br>selecioná-lo |                                                                                                    |  |  |
|                                                                                                   | 3                                                                                  | Para selec<br>os passos                                                                                                    | ionar outros números de Canais Favoritos, repita<br>1-2.                                                             |  |  |
|                                                                                                   | 4                                                                                  | Pressione pressione                                                                                                    | ♦ para retornar aos ajustes de Canal, ou<br>WEGA GATE para sair de Configuração.                                     |  |  |
| TV a cabo                                                                                         | Sim                                                                                |                                                                                                    | Selecione se estiver recebendo canais de TV a cabo através de um cabo CATV.                                          |  |  |
|                                                                                                   | Não                                                                                | 1                                                                                                    | Selecione se estiver utilizando uma antena.                                                                          |  |  |
|                                                                                                   | Ł                                                                                  | É neces<br>depois d                                                                                                    | sário executar a Auto programação<br>le modificar o ajuste de TV a cabo.                                             |  |  |
| Fixar canal                                                                                       | Não                                                                                | I                                                                                                    | Desativa Fixar canal.                                                                                                |  |  |
| Útil quando você<br>possui um                                                                     | 2-6                                                                                |                                                                                                    | Selecione um desses canais se algum aparelho estiver conectado à tomada VHF/UHF.                                     |  |  |
| <i>decodificador de</i><br><i>TV a Cabo ou</i><br><i>receptor de</i><br><i>satélite conectado</i> | Víde                                                                               | eo 1, 4                                                                                                    | Utilize este ajuste se o aparelho estiver conectado às tomadas A/V.                                                  |  |  |
| Auto<br>programação                                                                               | Ajusta automaticamente a lista de canais do TV para todos os canais recepcionados. |                                                                                                    |                                                                                                    |  |  |

| Os canais cancelados<br>podem ser acessados<br>somente com as teclas<br>0-9.                     | Opção                   | Descrição                                                                                                    |
|--------------------------------------------------------------------------------------------------|-------------------------|----------------------------------------------------------------------------------------------------|
|                                                                                                  | Incluir/Omitir<br>canal | Permite que você inclua ou omita canais que aparecem quando se utiliza as teclas CH +/                                                                                                 |
|                                                                                                  |                         | <ol> <li>Pressione ♠/♥ para navegar através dos canais até encontrar<br/>o canal que deseja incluir ou omitir. Depois, pressione</li> <li>(+) para selecioná-lo.</li> </ol>            |
|                                                                                                  |                         | 2 Pressione <b>↑</b> / <b>↓</b> para determinar se o canal será incluído ou omitido.                                                                                                   |
|                                                                                                  |                         | <b>3</b> Para incluir ou omitir mais canais, repita os passos 1 e 2.                                                                                                    |
|                                                                                                  |                         | 4 Pressione ← para retornar aos ajustes de Canal, ou pressione WEGA GATE para sair de Configuração.                                                                                    |
|                                                                                                  | Nomear canal            | Permite que você atribua nomes (como os nomes das emissoras)<br>aos números de canal.                                                                                                  |
| Você também pode<br>acessar a lista de<br>canais de TV no painel<br>de controle de WEGA<br>GATE. |                         | Pressione → ou → para selecionar o canal. Pressione                                                                                                    |
|                                                                                                  |                         | Pressione ★ ★ ★ → para selecionar Nome e pressione (+).                                                                                                    |
|                                                                                                  |                         | 3 Pressione <b>↑/</b> ♦ para navegar pelos caracteres do nome<br>(A-Z, 0-9, etc.). Depois, pressione → para selecionar o<br>caractere realçado. Repita a operação para acrescentar até |
|                                                                                                  |                         | 5 caracteres ao nome.                                                                                                    |
|                                                                                                  |                         | <b>4</b> Para nomear mais canais, repita os passos 1 a 3.                                                                                                    |
|                                                                                                  |                         | <ul> <li>Pressione ← para retornar aos ajustes de Canal, ou<br/>pressione WEGA GATE para sair de Configuração.</li> </ul>                                                              |

## 🚓 Utilizando a Configuração de Bloqueio

Os ajustes de Bloqueio é uma ferramenta que ajuda os pais a controlarem o acesso aos determinados canais pelos seus filhos.

#### Para selecionar a configuração de Blogueio

1. Pressione WEGA GATE 2. Selecione 3. Selecione Configuração

4. Pressione para confirmar a seleção

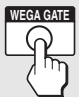

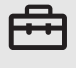

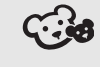

Bloqueio

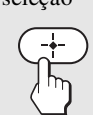

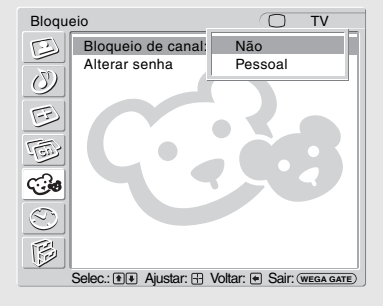

Utilize as teclas 0-9 do controle remoto para introduzir uma senha de 4 dígitos.

Quando você cria uma senha pela primeira vez, é necessário confirmar a senha introduzindo-a novamente.

As opcões de Bloqueio são exibidas.

Para sair da configuração de Bloqueio, pressione

🖉 A senha é necessária para acessar os ajustes de Bloqueio. Se você esquecer a senha, veja "Esqueci a senha." na página 64.

#### Selecionando **Opcões de Bloqueio**

Os ajustes de Bloqueio incluem as seguintes opcões: Para selecionar uma opcão e mudar o ajuste, pressione ♠ ♥ ♠ ♠. Pressione (+) para confirmar a seleção.

| Descrição       |                                                               |
|-----------------|---------------------------------------------------------------|
| Não             | O bloqueio está desativado. Não há nenhum programa bloqueado. |
| Pessoal         | Permite bloquear ou acessar os canais.                        |
| Permite alterar | a senha de acesso.                                            |
|                 | Descrição<br>Não<br>Pessoal<br>Permite alterar                |

#### Visualizando Programas Bloqueados

Você pode ver os programas bloqueados inserindo a senha. Pressione ENT quando sintonizar um programa bloqueado e depois insira a senha. Esta operação desativará temporariamente o bloqueio. Para voltar a ativar os ajustes de Bloqueio, desligue o TV. Os ajustes de bloqueio voltarão ativados quando você ligar novamente o TV.

## O Utilizando a Configuração de Hora/Timers

#### Para selecionar a configuração de Hora/Timers

- 1. Pressione 2. Se WEGA GATE C
- 2. Selecione 3. Se Configuração Ho
- 3. Selecione Hora/Timers
- 4. Pressione para confirmar a seleção

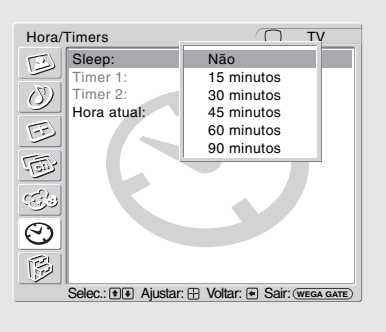

Para sair da configuração de Hora/Timers, pressione

# Selecionando Para selecionar uma opção e mudar o ajuste, pressione ♠ ♦ ♠ ♠. Opções de Pressione ⊕ para confirmar a seleção. Hora/Timers Os ajustes de Hora/Timers incluem as seguintes opções: Opção Descrição Sleep Permite selecionar o tempo (15 minutos, 30 minutos, 45 minutos, 60 minutos, 90 minutos ou Não) que você

|                                                                           |                    | des<br>aut         | eja manter o<br>omaticamer                                                                     | o TV ligado antes de ser desligado<br>tte.                                                                                                    |
|---------------------------------------------------------------------------|--------------------|--------------------|------------------------------------------------------------------------------------------------|----------------------------------------------------------------------------------------------------|
| Para retornar aos<br>ajustes de Timer depois<br>de programar um dos       | Timer 1<br>Timer 2 | Voo<br>o T<br>dife | cê pode utili<br>V para ligar<br>erentes.                                                      | zar os Timers (temporizadores) para programar<br>, sintonizar um canal específico em dois horários                                                                                                    |
| Timers ou a hora atual,<br>pressione <b>←</b> .                           |                    | Tin<br>a H         | ner 1 e Tim<br>Iora atual s                                                                    | er 2 não estarão disponíveis para o ajuste até que eja ajustada.                                                                                                    |
| ີ່⊈ັ O Timer é ajustado em<br>Não quando:                                 |                    | 1                  | Pressione<br>ajustar o t                                                                       |                                                                                                    |
| <ul> <li>a Auto programação<br/>é executada.</li> </ul>                   |                    | 2                  | Pressione<br>depois pre                                                                        | ightarrow  ightarrow  ightarr |
| <ul> <li>Fixar canal é<br/>ajustado.</li> </ul>                           |                    |                    | Ajustar                                                                                        | Selecione para ajustar o Timer com dia, hora, duração e canal.                                                                                                    |
| <ul> <li>o cabo de<br/>alimentação CA é</li> </ul>                        |                    |                    | Sim                                                                                            | Selecione para ativar o Timer.                                                                                                    |
| desconectado e<br>depois conectado                                        |                    |                    | Não                                                                                            | Selecione para desativar o Timer.<br>(Os ajustes anteriores ficarão memorizados.)                                                                                                    |
| novamente para ligar<br>o TV e a indicação<br>: aparece na<br>Hora atual. |                    | 3                  | Se você se<br>ajustar o c<br>canal. Pre<br>passar par<br>ajuste ante<br>indicador<br>indicando | elecionou Ajustar no passo 2, pressione ♠/♣ para<br>dia(s), hora, minuto, duração e o número de<br>ssione ↔ ou ◆ para confirmar cada ajuste e<br>ra o próximo ajuste. Pressione ◆ para voltar ao<br>erior e selecione Sim para ativar o timer. O<br>TIMER é aceso no painel frontal do TV,<br>que o timer foi ajustado.                                                                                                    |
|                                                                           |                    | 4                  | Pressione                                                                                      | WEGA GATE para sair de Configuração.                                                                                                    |

| Opção      | Descrição                                                                                                    |
|------------|----------------------------------------------------------------------------------------------------|
| Hora atual | Selecione para ajustar a hora atual (dia, hora, minuto e AM/PM).                                                                                                    |
|            | <ol> <li>Pressione ← para selecionar Hora atual.</li> <li>Pressione ↑/♦ para selecionar dia/hora e pressione ← .</li> <li>Pressione ↑/♦/♦ para ajustar o dia/hora.</li> <li>Pressione WEGA GATE para sair de Configuração.</li> </ol> |

## Ø Utilizando a Configuração de Ajustes

#### Para selecionar a configuração de Ajustes

- 1. Pressione WEGA GATE
- 2. Selecione 3. Selecione Ajustes

F

 Pressione para confirmar a seleção

| Ajustes                                                | 3                                                                                                    | ОТ                                                                  | V |
|--------------------------------------------------------|----------------------------------------------------------------------------------------------------|---------------------------------------------------------------------|---|
| 80888888                                               | Caption Vision:<br>Info de canal:<br>Legenda de entrad<br>Idioma:<br>YC automático:<br>Economizar energi<br>Sensor de luz:<br>Sistema de cor | Não<br>CC1<br>CC2<br>CC3<br>CC4<br>Text1<br>Text2<br>Text3<br>Text4 |   |
| Selec.: (*) Ajustar: (*) Voltar: (*) Sair: (WEGA GATE) |                                                                                                    |                                                                     |   |

Para sair da configuração de Ajustes, pressione O.

#### Selecionando Opções de Ajustes

Os Ajustes incluem as seguintes opções: Para selecionar uma opção e mudar o ajuste, pressione ▲ ◆ ◆ →. Pressione ← para confirmar a seleção.

| Opção                    | Descrição                                                                                                    |                                                                                                    |  |  |
|--------------------------|----------------------------------------------------------------------------------------------------|----------------------------------------------------------------------------------------------------|--|--|
| Caption Vision<br>Imagem | Permite que você selecione entre vários modos de legendas (para programas que são transmitidos com legendas). |                                                                                                    |  |  |
| legendada                | Não                                                                                                    | Caption Vision é desativado.                                                                                                    |  |  |
|                          | CC1, CC2,<br>CC3, CC4                                                                                         | Exibe uma versão legendada do diálogo ou<br>efeitos sonoros de um programa, desde que<br>transmitida. (Deve ser ajustado em CC1 para a<br>maioria dos programas.)   |  |  |
|                          | Text1,Text2,<br>Text3,Text4                                                                                   | Exibe informações da rede/canal existente<br>utilizando a metade da tela ou a tela cheia (se<br>disponível).                                                        |  |  |
| Info de canal            | Ajuste em Sin<br>do programa (<br>aproximadame<br>DISPLAY é pi                                                | n ou Não. Quando ajustado em sim, exibe o nome<br>se a emissora oferece este serviço). É exibido por<br>ente 4 segundos quando o canal é alterado ou<br>ressionado. |  |  |

|                                                                                                    | Opção                 | Descrição                                                                                                    |
|----------------------------------------------------------------------------------------------------|-----------------------|----------------------------------------------------------------------------------------------------|
| Se você nomeou as<br>Legendas de entrada,<br>a lista de Entradas<br>externas pode ser<br>acessada no painel de<br>controle de WEGA<br>GATE. | Legenda de<br>entrada | <ul> <li>Permite que você identifique aparelhos A/V conectados ao TV, como videocassete, reprodutor de DVD, etc. Por exemplo, se você possui um reprodutor de DVD conectado à entrada VIDEO 4, você pode selecionar o nome DVD para a entrada VIDEO 4. Quando se pressiona a tecla TV/VIDEO para mudar as entradas a Legenda de Entrada inserida para aquela entrada aparece na tela.</li> <li>1 Pressione  ↑/♥ para selecionar a entrada de vídeo (Vídeo 1-6) para qual deseja atribuir um nome. Depois pressione  ↔) para selecionar uma das entradas visualizadas. Depois, pressione  ↔) para confirmar o nome.</li> </ul> |
|                                                                                                    |                       | Você pode selecionar os seguintes nomes para cada entrada:                                                                                                    |
| ữ Omitir é útil para                                                                                                    |                       | Video 1-3 Video 1-3, VHS, DVD, Receiver, Satélite,<br>Cable Box (Decodificador de TV a cabo),<br>8mm, DTV, Game, LD, Beta, Omitir                                                                                                    |
| entradas que não têm<br>nenhum aparelho<br>conectado.                                                                                       |                       | Vídeo 4-5 Vídeo 4-5, DVD, Satélite, Cable Box<br>(Decodificador de TV a cabo), DTV, HD,<br>Game, PVR, Omitir                                                                                                    |
|                                                                                                    |                       | Vídeo 6 Vídeo 6, PC, DVD, HD, Game, Omitir                                                                                                    |
|                                                                                                    |                       | Se você selecionar Omitir, esta entrada será<br>pulada quando você pressionar a tecla TV/VIDEO                                                                                                    |
|                                                                                                    | Idioma                | Selecione para visualizar todos os ajustes de tela no idioma de sua escolha: English, Español, Português.                                                                                                    |
|                                                                                                    | YC automático         | Quando conectar as tomadas VIDEO IN e S VIDEO IN, vocêpoderá selecionar a tomada da qual o TV receberá o sinal deentrada. O TV é ajustado na fábrica para receber os sinais deentrada S VIDEO.1Pressione TV/VIDEO repetidamente até a entrada de vídeo                                                                                                    |
|                                                                                                    |                       | <ul><li>desejada aparecer.</li><li>2 Após a seleção da opção YC automático, para assistir às</li></ul>                                                                                                    |
|                                                                                                    |                       | imagens recebidas da entrada S VIDEO:<br>Pressione ♠/♥ para selecionar Sim, depois pressione<br>(+).<br>Para assistir às imagens recebidas da entrada VIDEO:<br>Pressione ♠/♥ para selecionar Não, depois pressione                                                                                                    |
|                                                                                                    |                       | <b>3</b> Pressione WEGA GATE para sair de Configuração.                                                                                                    |
| Para mudar de uma<br>opção de Economizar<br>energia para outra,<br>utilize a tecla POWER<br>SAVING do controle<br>remoto.                   | Economizar<br>energia | Normal         Selecione para exibir a imagem sem os<br>benefícios de Economizar energia.                                                                                                    |
|                                                                                                    |                       | Reduzido Selecione para exibir a imagem com um consumo reduzido de energia.<br>Esta função também melhora o nível de preto.                                                                                                    |
|                                                                                                    |                       | Sem imagem Selecione para apagar a imagem. O áudio<br>permanece com o ajuste de volume selecionado<br>e o indicador PIC OFF fica aceso.                                                                                                    |

|                                                                                                    | Opção                                                                          | Descrição                                                                                            |                                                                                                    |
|----------------------------------------------------------------------------------------------------|--------------------------------------------------------------------------------|----------------------------------------------------------------------------------------------------|----------------------------------------------------------------------------------------------------|
| È Em ambiente de baixa<br>luminosidade, o<br>intervalo de controle de<br>luz de fundo é reduzido<br>quando o sensor de luz<br>é ajustado em Sim. | Sensor de luz                                                                  | Selecione S<br>sensor de lu<br>ajuste auton<br>ajustes de ir                                         | im para ativar o controle de brilho automático. O<br>z calcula o brilho do ambiente e permite que o TV<br>naticamente o brilho da imagem de acordo com os<br>nagem e as condições de iluminação do ambiente.                                                                                                    |
|                                                                                                    |                                                                                | Certifi<br>redor<br>funcio<br>Veja a                                                                 | ique-se de não colocar nenhum objeto ao<br>do sensor. Isto poderá afetar o<br>onamento do sensor.<br>página 14 sobre o sensor.                                                                                                    |
|                                                                                                    | Sistema de cor<br>Seleciona o<br>padrão para as<br>transmissões de<br>seu país | Permite sele<br>entradas VII<br><b>1</b> Pressio<br>para a o<br>Depois<br><b>2</b> Pressio<br>Depois | ccionar um padrão para transmissões para o TV e<br>DEO 1 a 3.<br>me <b>↓</b> para selecionar a entrada (TV, VIDEO 1-3)<br>qual você deseja selecionar um sistema de cor.<br>, pressione + para confirmar a entrada.<br>me <b>↓</b> para selecionar um dos sistemas de cor.<br>, pressione + para confirmar o padrão. |
|                                                                                                    |                                                                                | Você pode s                                                                                          | electonar os seguintes ajustes para cada entrada:                                                                                                    |
|                                                                                                    |                                                                                | Auto                                                                                                 | Permite que o TV determine automaticamente o padrão para os sinais recebidos.                                                                                                    |
|                                                                                                    |                                                                                | NTSC                                                                                                 | Utiliza o padrão NTSC (National Television System Committee).                                                                                                    |
|                                                                                                    |                                                                                | PAL-N                                                                                                | Padrão utilizado em Argentina, Paraguai e<br>Uruguai.                                                                                                    |
|                                                                                                    |                                                                                | PAL-M                                                                                                | Utiliza o padrão PAL-M, exclusivo do Brasil                                                                                                    |

Deserie

**~** ~

## Guia para Solução de Problemas

#### Sintomas e Soluções

| Problema                         | Sol                                                            | uções Possíveis                                                         |
|----------------------------------|----------------------------------------------------------------|-------------------------------------------------------------------------|
| Sem imagem (tela apagada),       |                                                                | Se o TV não liga e a luz vermelha continua piscando, o TV pode estar    |
| sem som.                         |                                                                | precisando de Assistência Técnica. Entre em contato com o Serviço       |
|                                  |                                                                | Autorizado Sony.                                                        |
| Sem imagem.                      |                                                                |                                                                         |
| Sem imagem.                      |                                                                | Verifique os ajustes de Economizar energia (página 60).                 |
| Não é possível receber nenhum    |                                                                | Certifique-se de que o cabo de alimentação CA esteja conectado          |
| canal.                           |                                                                | firmemente.                                                             |
|                                  |                                                                | Ligue o TV.                                                             |
|                                  |                                                                | Verifique as conexões da antena/TV a Cabo.                              |
| Não é possível receber canais    |                                                                | Ajuste TV a cabo em Não na configuração de Canal (página 54).           |
| mais altos (UHF) ao utilizar uma |                                                                | Execute Auto programação para adicionar os canais que podem ser         |
| antena.                          |                                                                | recebidos e que não estão na memória do TV (página 54).                 |
| TV está fixado em um canal.      |                                                                | Verifique os ajustes de Fixar canal (página 54).                        |
|                                  |                                                                | Execute Auto programação para adicionar os canais que podem ser         |
|                                  |                                                                | recebidos e que não estão na memória do TV (página 54).                 |
| Não é possível receber nenhum    | Execute Auto programação para adicionar os canais que podem se |                                                                         |
| canal durante o uso de TV a      |                                                                | recebidos e que não estão na memória do TV (página 54).                 |
| Cabo.                            |                                                                | Certifique-se de que TV a cabo na configuração de Canal esteja ajustado |
|                                  |                                                                | em Sim (página 54).                                                     |
| Não é possível receber ou        |                                                                | Execute Auto programação para adicionar os canais que podem ser         |
| selecionar canais.               |                                                                | recebidos e que não estão na memória do TV (página 54).                 |
| O TV desliga-se                  |                                                                | Verifique se o Sleep timer está ativo (página 57).                      |
| automaticamente.                 |                                                                |                                                                         |
| Sem imagem de algumas fontes     |                                                                | Verifique a conexão entre o aparelho de vídeo opcional e o TV.          |
| de vídeo.                        |                                                                | Pressione TV/VIDEO no controle remoto (página 34).                      |
|                                  |                                                                | Se você conectar o aparelho de vídeo à entrada S VIDEO do TV, ajuste YC |
|                                  |                                                                | automático em Sim na configuração de Ajustes (página 60).               |
|                                  |                                                                | Pressione WEGA GATE no controle remoto. Selecione a entrada desejada a  |
|                                  |                                                                | partir da lista de Entradas externas.                                   |

| Problema                        | Soluções Possíveis |                                                                               |
|---------------------------------|--------------------|-------------------------------------------------------------------------------|
| Imagem de pouca qualidade.      |                    |                                                                               |
| Imagens duplas ou fantasmas     |                    | Verifique as conexões de antena/TV a cabo.                                    |
|                                 |                    | Verifique a localização e orientação da antena.                               |
| Aparecem somente                |                    | Verifique se a antena está quebrada ou dobrada.                               |
| interferências e ruído na tela. |                    | Verifique se a antena atingiu sua vida útil. (3 a 5 anos em condições normais |
|                                 |                    | de uso, 1 a 2 anos em litorais.)                                              |
| Linhas pontilhadas ou faixas.   |                    | Afaste o TV das fontes de ruído como automóveis, motocicletas ou              |
|                                 |                    | secadores de cabelo.                                                          |
| Sem cor/Imagem escura/Cor       |                    | Pressione PICTURE para selecionar o Modo imagem desejado (página 34).         |
| incorreta                       |                    | Ajuste as opções de Modo imagem nos ajustes de Vídeo (página 48).             |
| A imagem está muito brilhante.  |                    | Pressione PICTURE para selecionar o Modo imagem desejado (página 34).         |
| Imagem com ruído.               |                    | Certifique-se de que a antena esteja conectada através do cabo coaxial de     |
|                                 |                    | 75 ohms fornecido.                                                            |
|                                 |                    | Mantenha a antena afastada de outros cabos de conexão.                        |
|                                 |                    | Não utilize cabos paralelos de 300 ohms. Interferências poderão ocorrer.      |
| Sem som/Som com ruído.          |                    |                                                                               |
| Imagem boa, mas sem som.        |                    | Verifique o controle de volume.                                               |
|                                 |                    | Pressione MUTING ou VOL + de modo que "Muting" desapareça da tela             |
|                                 |                    | (página 33).                                                                  |
|                                 |                    | Desconecte os fones de ouvido.                                                |
|                                 |                    | Ajuste Alto-falante em Sim na configuração de Áudio (página 51). Quando       |
|                                 |                    | ajustado em Não, o alto-falante do TV não emitirá nenhum som mesmo que        |
|                                 |                    | utilize o controle de volume do TV.                                           |
| Ruído de áudio.                 |                    | Certifique-se de que a antena esteja conectada através do cabo coaxial de     |
|                                 |                    | 75 ohms fornecido.                                                            |
|                                 |                    | Mantenha a antena afastada de outros cabos de conexão.                        |
|                                 |                    | Não utilize cabos paralelos de 300 ohms. Interferências poderão ocorrer.      |
|                                 |                    | Pressione MTS/SAP para selecionar Mono (página 34).                           |
| Ruídos com listras aparecem     |                    | Estes ruídos são causados pela interferência das cabeças de vídeo. Mantenha   |
| durante a reprodução/gravação   | _                  | o videocassete longe do TV.                                                   |
| de um videocassete              |                    | Deixe um espaço de 30 cm entre o videocassete e o TV para evitar ruídos.      |
|                                 | <u> </u>           | Evite instalar o videocassete em frente ou ao lado do TV.                     |
| Não é possível operar o item de |                    | Se a opção que você deseja selecionar aparece apagada, não é possível         |
| ajuste.                         |                    | selecioná-la.                                                                 |
| O Modo widescreen muda          |                    | O ajuste do Modo widescreen atual será substituído automaticamente pelo       |
| automaticamente.                |                    | ajuste do 4:3 Padrao quando o canal ou a entrada de vídeo é alterado, se a    |
|                                 |                    | opção 4:3 Padrao na configuração de Tela não estiver ajustada em Não. Se      |
|                                 |                    | desejar fixar o Modo widescreen selecionado com a tecla WIDE, ajuste 4:3      |
|                                 |                    | Padrao em Nao na configuração de Tela (página 52).                            |

(Continua)

| Problema                         | So | lucões Possíveis                                                               |
|----------------------------------|----|--------------------------------------------------------------------------------|
| Não é possível operar o controle |    | As pilhas podem estar gastas. Substitua as pilhas por outras novas.            |
| remoto.                          |    | Verifique a orientação das polaridades das pilhas.                             |
|                                  |    | Pressione primeiro a tecla TV (FUNCTION) para operar o TV.                     |
|                                  |    | Aponte o controle remoto ao sensor remoto do TV.                               |
|                                  |    | Instale o TV longe de lâmpadas fluorescentes.                                  |
|                                  |    | Pressione a tecla FUNCTION do dispositivo que deseja controlar.                |
| Não é possível mudar os canais   |    | Se você está utilizando outro aparelho para mudar os canais, certifique-se de  |
| com o controle remoto.           |    | que você não modificou o seu TV para o ajuste do canal 3 ou 4                  |
|                                  |    | acidentalmente. Utilize a opção Fixar canal para "fixar" o canal de acordo     |
|                                  |    | com o tipo de conexão realizada (página 54).                                   |
|                                  |    | Se você está utilizando outro aparelho para controlar os canais, certifique-se |
|                                  |    | de pressionar a tecla FUNCTION para este aparelho. Por exemplo, se você        |
|                                  |    | está utilizando um decodificador de TV a cabo para controlar os canais,        |
|                                  |    | certifique-se de pressionar a tecla SAT/CABLE (página 33).                     |
| Esqueci a senha.                 |    | Selecione a configuração de Bloqueio na tela de ajustes, depois digite a       |
|                                  |    | senha de acesso mestre seguinte: 4357. A senha de acesso mestre apaga a        |
|                                  |    | senha anterior e permite que você introduza uma nova senha (página 56).        |

## Contactando Sony

Se após ler este manual de instruções ainda tiver dúvidas relacionadas ao uso do Televisor Sony, entre em contato com o Serviço de Atendimento ao Consumidor (SAC), fone: (0XX11) 3677-1080, ou com um Serviço Autorizado Sony. Antes de entrar em contato, tenha em mãos o nome do modelo e o número de série do seu TV. Você encontrará estas informações no painel traseiro do TV.

## Especificações Técnicas

#### Sistema de televisão:

Trinorma (NTSC/PAL-M/PAL-N)

Cobertura de canais: VHF: 2-13/UHF: 14-69/CATV: 1-125

#### Antena:

Terminal de antena externa de 75 ohms para VHF/UHF

#### Tamanho aproximado da tela (medido diagonalmente):

KLV-S19A10T: 19 polegadas (48,1 cm) KLV-S23A10T: 23 polegadas (58,3 cm) KLV-S26A10T: 26 polegadas (66,1 cm) KLV-S32A10T: 32 polegadas (77,2 cm) KLV-S40A10T: 40 polegadas (101,5 cm)

#### Sistema de painel:

Painel LCD (Tela de Cristal Líquido)

#### **Resolução do monitor (horizontal** × vertical):

| KLV-S19A10T: 1.280 pontos $\times$ 768 linhas    |
|--------------------------------------------------|
| KLV-S23A10T/KLV-S26A10T/KLV-S32A10T/KLV-S40A10T: |
| $1.366 \text{ pontos} \times 768 \text{ linhas}$ |

#### VIDEO IN 1/2/3:

| IN de 4 pinos):                     |
|-------------------------------------|
| Y:1 Vp-p, 75 ohms não balanceado,   |
| sincronismo negativo                |
| C:0,286 Vp-p (sinal Burst), 75 ohms |
| 1 Vp-p, 75 ohms não balanceado,     |
| sincronismo negativo                |
| 500 mVrms (modulação de 100%)       |
| Impedância: 47 kilohms              |
|                                     |

#### HD/DVD IN 4:

| YPBPR (Vídeo co | omponente):                              |
|-----------------|------------------------------------------|
|                 | Y:1 Vp-p, 75 ohms não balanceado,        |
|                 | sincronismo negativo                     |
|                 | PB:0,7 Vp-p, 75 ohms                     |
|                 | PR:0,7 Vp-p, 75 ohms                     |
|                 | Formato do sinal: 480i, 480p, 720p, 1080 |
| AUDIO:          | 500 mVrms (modulação de 100%)            |
|                 | Impedância: 47 kilohms                   |
| HDMI IN 5:      |                                          |

| HDMI:  | Vídeo:480i, 480p, 720p, 1080i              |
|--------|--------------------------------------------|
|        | Audio:linear de dois canais PCM 32, 44,1 e |
|        | 48 kHz, 16, 20 e 24 bits                   |
| AUDIO: | 500 mVrms (modulação de 100%)              |
|        | Impedância: 47 kilohms                     |

#### AUDIO OUT:

500 mVrms (modulação de 100%) Mais de 1 Vrms no volume máximo (Variável) Mais de 500 mVrms (Fixo)

#### PC IN 6:

D-sub de 15 pinos, RGB analógico, 0,7 Vp-p, 75 ohms, positivo Veja a Tabela de Compatibilidade de Sinal de Entrada do PC na página 53

#### PC AUDIO INPUT:

Minitomada estéreo, 0,5 Vrms, 1 kilohm

#### Fones de ouvido:

Minitomada estéreo Impedância: 16 ohms

#### Alto-falante (Full range):

KLV-S19A10T/KLV-S23A10T: 4×10 cm (2) KLV-S26A10T: 4,2×15 cm (2) KLV-S32A10T/KLV-S40A10T: 5,5×15 cm (2)

#### Saída do alto-falante:

KLV-S19A10T/KLV-S23A10T: 5 W + 5 W (RMS) a 1 kHz, 500m Vrms, 10% THD KLV-S26A10T/KLV-S32A10T/KLV-S40A10T: 10 W + 10 W

(RMS) a 1 kHz, 500m Vrms, 10% THD

#### Alimentação:

KLV-S23A10T/KLV-S26A10T/KLV-S32A10T/KLV-S40A10T: 110 V - 220 V CA, 50/60 Hz

KLV-S19A10T: 18 V DC, com adaptador de alimentação CA

#### Adaptador de alimentação CA do KLV-S19A10T:

| Nome do modelo | AC-FD008                                |
|----------------|-----------------------------------------|
| Tensão:        | Entrada CA 100 V-240 V, 50/60 Hz, 128 W |
|                | Saída DC 18 V 6.11 A                    |

#### **Consumo:**

| Em uso:          | KLV-S19A10T: 95 W                     |
|------------------|---------------------------------------|
|                  | KLV-S23A10T: 110 W                    |
|                  | KLV-S26A10T: 120 W                    |
|                  | KLV-S32A10T: 155 W                    |
|                  | KLV-S40A10T: 230 W                    |
| No modo standby: | KLV-S19A10T: Menos de 1,8 W           |
| •                | KLV-S23A10T/KLV-S26A10T/              |
|                  | KLV-S32A10T/KLV-S40A10T: Menos de 1 W |

#### Dimensões ( $\mathbf{L} \times \mathbf{A} \times \mathbf{P}$ ) (aprox.):

| KLV-S19A10T:   | (com base) $468 \times 402 \times 218$ mm         |
|----------------|---------------------------------------------------|
|                | (sem base) $468 \times 364 \times 84$ mm          |
| KLV-S23A10T:   | (com base) $566 \times 448 \times 218$ mm         |
|                | (sem base) $566 \times 411 \times 89 \text{ mm}$  |
| KLV-S26A10T:   | (com base) $658 \times 517 \times 309$ mm         |
|                | (sem base) $658 \times 474 \times 90 \text{ mm}$  |
| KLV-S32A10T:   | (com base) $792 \times 608 \times 309$ mm         |
|                | (sem base) $792 \times 564 \times 99$ mm          |
| KLV-S40A10T:   | (com base) $999 \times 740 \times 370$ mm         |
|                | (sem base) $999 \times 693 \times 103 \text{ mm}$ |
| Peso (aprox.): |                                                   |
| KLV-S19A10T:   | (com base) 9,9 kg                                 |
|                | (sem base) 6,3 kg                                 |
| KLV-S23A10T:   | (com base) 12,3 kg                                |
|                | (sem base) 8,7 kg                                 |
| KIV-\$26410T   | (com base) 166 kg                                 |

|              | (sem base) 8,7 kg  |
|--------------|--------------------|
| KLV-S26A10T: | (com base) 16,6 kg |
|              | (sem base) 12,8 kg |
| KLV-S32A10T: | (com base) 20,5 kg |
|              | (sem base) 16,7 kg |
| KLV-S40A10T: | (com base) 33 kg   |
|              | (sem base) 26,5 kg |

#### Acessórios fornecidos:

Controle remoto RM-YA001 (1) Pilhas tipo AA (2) Cabo coaxial de 75 ohms (1) Cabo de alimentação CA (1) Adaptador de alimentação CA (1) (Somente KLV-S19A10T) Cabo HD15-HD15 (1) Cinto de segurança (1), parafuso de segurança (1) e parafuso para madeira (1) Manual de instruções (1) Guia Rápido (1) **Acessórios opcionais:** 

Adaptador de plugue para fone de ouvido

Cabos de conexão

## A disponibilidade dos acessórios opcionais depende do estoque.

Projeto e especificações sujeitos a alteração sem prévia comunicação.

## Índice Remissivo

4:3 Padrão, ajuste de tela 52

## Α

AC IN 16 agudos, ajustando 50 ajustando canais 32 ajuste de canal 54 ajuste de efeito 50 ajuste nív.preto 48 alto-falante ligando/desligando 51 usando alto-falantes externos 51 Auto programação 32, 54 Auto SAP, ajuste de MTS 50

#### В

backlight, ajustando 49 balanço, ajustando 50 bloqueio de canais, descrição 10 Bloqueio, ajuste de bloqueio 56

#### С

canais ajuste 32 nomeando canais 55 Canais Favoritos 54 Caption Vision 10.59 CineMotion 10.48 Conexão de câmera de vídeo 31 Conexão de um computador 30 Conexão do aparelho equipado com DVI-HDTV 29 Conexão do aparelho equipado com HDMI 28 Configuração Ajustes 47, 59 Audio 46, 50 Bloqueio 47, 56 Canal 46. 54 Hora/Timers 57 Tela 46, 52 Vídeo 46, 48

Configuração de Ajustes 47, 59 Configuração de Áudio 46, 50 Configuração de Bloqueio 47, 56 Configuração de Canal 46, 54 Configuração de Hora/Timers 47, 57 Configuração de Tela 46, 52 Configuração de Vídeo 46, 48 Configuração, WEGA GATE 43, 45 controle remoto programando 35–36 cor, ajustando 48

#### D

DC IN 17 Decodificador de TV a cabo operando com o controle remoto 37 Dinâmico, Modo som 50 DVD de 5.1 canais, operando com o controle remoto 38

#### Ε

Economia energia 41, 60 Entradas externas, WEGA GATE 43, 45 Estéreo, ajuste de MTS 50

#### F

fase, ajustando 53 Favoritos, WEGA GATE 43, 44 Fixar canal 54 Fixo, ajuste de áudio 51 Freeze 40 Fria, Temp. de cor 48

#### G

giro 13 graves, ajustando 50 Guia para solução de problemas 62–64

#### Н

HDMI (Interface Multimídia de Alta Definição) 10 hora, Ajuste de Hora/Timers 57

#### I

Idioma, Ajustes 60 inclinação 13 Incluir/Omitir canais 55 Info de canal 10, 59

#### J, K

JUMP 40

#### L

Lista de TV, WEGA GATE **43**, **45** 

#### Μ

matiz, ajustando 48 modo Brilhante 48 Modo Cheia, ajuste de tela 39, 52 Modo Cheia1, ajuste de tela 52 Modo Cheia2, ajuste de tela 52 Modo Normal 48 Modo Normal, ajuste 52 Modo Normal, ajuste de tela 39, 52 Modo Pro 48 Modo wide 39, 52 Modo Wide Zoom, ajuste de tela 39.52 Modo Zoom, ajuste de tela 39, 52 modos de legenda (caption vision) 59 Modos de som, selecionando 50 Mono, ajuste de MTS 50 MTS 34, 50

#### Ν

Natural, Modo som 50 nitidez, ajustando 48

Nomear canais 55 entradas de vídeo 60 Normal, economia de energia 60 NR (Redução de ruído) 49

## 0

Overscan 53

#### P.Q

Padrão, Temp. de cor 48 PC AUDIO IN 17 **PC IN 15** PIC OFF (indicador) 14 Posição H. ajustando 53 Posição V. ajustando 53 POWER/STANDBY (indicador)14 problemas, guia para solução de problemas 62-64 Quente, Temp. de cor 48

#### R

receptor de satélite, operando com o controle remoto 37 Receptor infravermelho (IR)14 Reduzido, economia de energia 60 Reprodutor de DVD com conectores A/V. conectando 27 operando com o controle remoto 37

#### S

Saída de áudio 51 Sem imagem, economia de energia 60 Senha 56 Sensor de luz ajustando 61 descrição 10 separação, ajustando 53 Simulado, Efeito 50 Sleep 41, 57 Steady Sound ajuste 50 descrição 10

## T. U

tecla DISPLAY 33 tecla DVD/VCR (FUNCTION) 33 tecla ENT 14.34 tecla F1 34 tecla F2 34 tecla FREEZE 33 tecla GUIDE 34 tecla JUMP 33 tecla MENU 33. 37 tecla MTS/SAP 34 tecla MUTING 33 tecla PICTURE 34 tecla POWER 14.34 tecla POWER SAVING 33 tecla RETURN 33 tecla SLEEP 34 tecla SOUND 34 tecla TOP MENU 33 tecla TV (FUNCTION) 33 tecla TV/SAT. (●) 34 tecla TV/VIDEO 14.34 tecla WEGA GATE 14. 33 tecla WIDE 34 teclas CH 14.34 teclas FUNCTION 33 teclas SAT/CABLE (FUNCTION) 33 teclas VOL 14, 33 Timer 57 TIMER (indicador) 14 tomada AUDIO OUT, descrição 17 tomada HD/DVD IN (1080i/ 720p/480p/ 480i), descrição 17 tomada HDMI IN, descrição 15 tomada para fones de ouvido, descrição 15 tomada S VIDEO, descrição 15, 17 tomada VHF/UHF, descrição 17 tomadas VIDEO/AUDIO (L/R), descrição 15, 17 TruSurround, Efeito 50

TV a cabo aiuste de canal 54 com videocassete, conectando 24

#### V

Variável, ajuste de áudio 51 Videocassete com TV a cabo, conectando 24 operando com o controle remoto 37 Voz Clara, Modo som 50

#### W, X, Y

**WEGA GATE 10, 42** Widescreen, descrição 10 YC automático 60